# 云・品牌官网用户使用手册

### 目录

| 1 引言             |    |
|------------------|----|
| 1.1 编写目的         |    |
| 1.2 系统用途         |    |
| 2系统配置            | 3  |
| 2.1 硬件要求         | 3  |
| 2.2 支持浏览器        | 3  |
| 3 系统激活           | 3  |
| 4 系统功能           |    |
| 4.1 登录           | 4  |
| <b>4.2</b> 工作台   | 5  |
| 4.3 栏目管理(含可视化编辑) | 9  |
| 4.3.1 添加栏目       | 9  |
| 4.3.2 配置         | 10 |
| 4.3.2 去设计(可视化编辑) | 10 |
| 4.4 文章管理         | 16 |
| 4.4.1 文章列表       | 16 |
| 4.4.2 文章分类       | 20 |
| 4.4.3 文章标签       | 23 |
| 4.5 产品管理         | 25 |
| 4.5.1 产品列表       | 25 |
| 4.5.2 产品分类       | 29 |
| 4.5.3 产品标签       | 31 |
| 4.6 资源库          | 33 |
| 4.6.1 图片管理       | 33 |
| 4.6.2 視频管理       | 40 |
| 4.6.3 文件管理       | 46 |
| 4.7 会员管理         | 53 |
| 4.7.1 会员信息列表     | 53 |
| 4.7.2 会员评论列表     | 55 |
| 4.7.3 会员订单列表     | 56 |
| 4.7.4 会员分组列表     | 57 |
| 4.7.5 会员设置       | 58 |
| 4.8 表单管理         | 59 |
| 4.8.1 表单管理       | 59 |
| 4.9 系统设置         | 60 |
| 4.9.1 网站设置       | 60 |
| 4.9.2 友情链接       | 61 |
| 4.9.3 用户服务协议     | 63 |
| 4.9.4 网站地图       | 64 |

| 4.9.5 操作日 | 志 | 64 |
|-----------|---|----|
|-----------|---|----|

# 1引言

## 1.1 编写目的

编写本使用手册的目的是叙述本系统能实现的运行环境及实现的功能,以便使用者了解 本系统的使用范围和使用方法.

## 1.2 系统用途

本系统的开发是为用户自主建立网站提供便利,用户可根据自己的需求上传图片、视频, 编辑文本,设置需要的站内或站外链接等.

# 2系统配置

## 2.1 硬件要求

| 操作系统  | CPU (推荐) | 内存 (推荐) |
|-------|----------|---------|
| Linux | 2核       | 4G      |

## 2.2 支持浏览器

IE11、谷歌 Chrome、火狐 Firefox、Safari、360、 Edge 等主流浏览器

# 3系统激活

#### 1、订单支付成功后购买完成,自动进入控制台查看购买的 ecs 服务器公网 IP

| THE REPORT OF                                                           |              |              |                                            |       |                                           |                                             |                | VELANE A | AMERICA |
|-------------------------------------------------------------------------|--------------|--------------|--------------------------------------------|-------|-------------------------------------------|---------------------------------------------|----------------|----------|---------|
| 实例                                                                      |              |              |                                            |       |                                           |                                             |                |          |         |
| - 2010421082, 58                                                        | AVABASING .  | 0 Q 68       |                                            | ,     |                                           |                                             | 1896           | 1889 C   | ă 9     |
| . ##K/68                                                                | • <b>2</b> 5 | a see y      | PRE                                        | WB V  | R6427 KR                                  | 化氯化化 卫                                      | 81             |          |         |
| <ul> <li>i-torigPunicy/hurbohia6<br/>cosynghurboy/hurbohia82</li> </ul> | * ***        | 1 HAN 128833 | 100,27,990,942,1121<br>172,28,8,198,01,912 | 04774 | THERE TVDPU 2 GH (VOIDE)<br>HEALTHAN THEN | 19.17.19.19<br>2021年1月1日(1246日) 23.56年 1月1日 | 11 14<br>15 15 |          |         |
| 0 00 92 MA M                                                            | 82.000 R.R.  | 0.0120124123 | NULE 23-                                   |       |                                           | 2.918.9                                     | EEE: 20 ∨ #    | e ( 1    | 2       |
|                                                                         |              |              |                                            |       |                                           |                                             |                |          |         |

2、进入安全组-->开放 80 端口:点击 ECS 实例名称即可进入。(如果 80 端口已经开放,直接进 入下一步)

| alar da data da alar bad titul alar |                                         |                           |                                                                                      |                                                           |                                                   |           |                            |                 |
|-------------------------------------|-----------------------------------------|---------------------------|--------------------------------------------------------------------------------------|-----------------------------------------------------------|---------------------------------------------------|-----------|----------------------------|-----------------|
| 2全组内实例列表                            | 安全组ID/名称:                               | sg-2ze5euk9q              | mig8lvhsddb/ 经典迁移-0704                                                               | 网络:                                                       | vpc-2zelbub2riedbgf                               | chgwcx    |                            |                 |
| 全组内弹性网卡                             | 安全组类型:                                  | 普通安全组                     |                                                                                      | 组内连通策                                                     | 略: 组内互通设置成组内区                                     | 南南        |                            |                 |
|                                     | 描述:                                     | 经典迁移-0704                 | 1                                                                                    | 标签:                                                       |                                                   |           |                            |                 |
|                                     | 资源组:                                    |                           |                                                                                      |                                                           |                                                   |           |                            |                 |
|                                     |                                         |                           |                                                                                      |                                                           |                                                   |           |                            |                 |
|                                     |                                         |                           |                                                                                      |                                                           |                                                   |           |                            |                 |
|                                     | 访问规则  1                                 | ,导入安全组规则                  | 」 导出 ◎健康检查                                                                           |                                                           |                                                   |           |                            |                 |
|                                     | 入方向                                     | 出方向                       |                                                                                      |                                                           |                                                   |           |                            |                 |
|                                     |                                         |                           |                                                                                      |                                                           |                                                   |           |                            |                 |
|                                     |                                         |                           |                                                                                      |                                                           |                                                   |           |                            |                 |
|                                     | 手动添加                                    | 快速添加                      | Q 输入端口或者授权对象进行搜                                                                      | 索                                                         |                                                   |           |                            |                 |
|                                     | 手动添加<br>授权策略                            | 快速添加                      | Q 输入端口或者授权对象进行搜<br>协议类型                                                              | 索 端口范围 ①                                                  | 授权对象 ①                                            | 描述        | 操作                         |                 |
|                                     | 手动添加                                    | 快速添加<br>优先级 ①             | <ul> <li>ヘ 输入端口或者授权对象进行搜<br/>协议类型</li> <li>(株)(100)</li> </ul>                       | 索<br>送口范围①<br>+ Bd (JTTP (80) ∑)                          | 授权对象①                                             | 描述        | 操作                         | 预览              |
|                                     | 手动添加<br>授权策略<br>允许 ~                    | 快速添加<br><b>优先级 ①</b><br>1 | <ul> <li>Q 输入端口或者授权对象进行搜</li> <li>协议差型</li> <li>自定义 TCP ∨</li> </ul>                 | 索<br>罐□范围 ①<br>*目前 (HTTP (80) ×)                          | 擾权对象 ①<br>* 源: 0.0.0.0/0 ×                        | 描述<br>web | 保存删除                       | 预览              |
|                                     | 手动添加<br><mark>授权策略</mark><br>允许 >       | 快速添加<br>优先级 ①<br>1        | <ul> <li>Q、输入端口或者授权对象进行搜</li> <li>协议差型</li> <li>自定义 TCP </li> </ul>                  | 索<br>端□范風 ①<br>◆ 目即 (HTTP (80) ×)                         | 擾权对象 ∩                                            | 描述<br>web | 保存删除                       | 预览              |
|                                     | 手动激加<br><mark>授权策略</mark><br>允许<br>〇 允许 | 快速添加<br>1<br>1            | <ul> <li>Q、输入端口或者授权对象进行搜</li> <li>协议类型</li> <li>自定义 TCP </li> <li>自定义 TCP</li> </ul> | 素<br>遠口苋程 ∩<br>◆ 目≉ (HTTP (80) ×)<br>目的: 3389/3389        | <b>授权对象 ∩</b><br>◆ 源: 0.0.0.0/0 ×<br>ぶ: 0.0.0.0/0 | 描述<br>web | 保存删除                       | <b>预览</b><br>复制 |
|                                     | 手动活加<br>提収策略<br>允许 > )<br>① 允许          | 快速添加                      | <ol> <li>執入端口或者授权对象进行搜<br/>协议差型</li> <li>自定义 TCP </li> <li>自定义 TCP</li> </ol>        | 素<br><b>遠口范程 ∩</b><br>★ 目創 (HTTP (80) ×)<br>目的: 3389/3389 | <b>授权对象 ∩</b><br>★ 源: 0.0.0.0/0 ×<br>源: 0.0.0.0/0 | 描述<br>web | 提作<br>保存<br>删除<br>编辑<br>删除 | <b>预览</b><br>复制 |

#### 3、如图所示:请在已购买的ECS实例上查找公网IP为:120.27.192.142;所以网站管理后台地址为: 120.27.192.142/admin/;浏览器中输入该地址即可激活使用。

实例

| <b>创建实例</b> 选择实例属性项搜索,或者输入关      | 键字识别搜索       |    | ② Q 标签    |                                       |       |        |                                             | 高级搜索                         | 创建诊断     | 批量操            | ſŧ C         | * |
|----------------------------------|--------------|----|-----------|---------------------------------------|-------|--------|---------------------------------------------|------------------------------|----------|----------------|--------------|---|
| 实例ID/名称                          | 标签           | 监控 | 可用区 🖓     | IP地址                                  | 状态 🖓  | 网络类型 🖓 | 配置                                          | 付费方式 🖓                       | 操作       |                |              |   |
| i-bp1b3gnnbg6vdix3ybdg<br>cmspro | ♥ ♥          |    | 杭州 可用区G   | 114.55.238.112(公)<br>172.29.9.196(私有) | ❷运行中  | 专有网络   | 4 vCPU 8 GiB (I/O优化)<br>ecs.c5.xlarge 2Mbps | 包年包月<br>2022年11月19日 23:59 到期 | 管理       | 远程连接<br>  更多 ▼ | 升降配          |   |
| i-bp17djtbdtmecof2v7um           | ♥ ♥          |    | 杭州可用区G    | ●(公)<br>172.29.9.197(私有)              | ● 已停止 | 专有网络   | 2 vCPU 16 GiB (I/O优化)<br>ecs.r5.large 2Mbps | 包年包月<br>2022年11月19日 23:59 到期 | 管理       | 升降配<br>  更多 ▼  |              |   |
| i-bp1gqy5mguiqnxovl45b           | ♥ ♥          |    | 杭州 可用区G   | (公)<br>172.29.9.192 (私有)              | ●运行中  | 专有网络   | 4 vCPU 8 GiB (I/O优化)<br>ecs.c5.xlarge 1Mbps | 包年包月<br>2022年10月5日 23:59 到期  | 管理       | 远程连接<br>  更多 ▼ | 升降配          |   |
| i-bp1ggv5mguiqnvpuh252           | <b>⊳ ç</b> ¢ |    | 杭州 可用区G   | 172.29.9.191(私有)                      | ❷运行中  | 专有网络   | 2 vCPU 16 GiB (I/O优化)<br>ecs.r5.large 1Mbps | 包年包月<br>2022年10月7日 23:59 到期  | 管理       | 远程连接<br>  更多 ▼ | 升降配          |   |
| □ 启动 停止 重启 重置实例                  | 密码 续费        |    | 按量付费转包年包月 | 释放设置 更多▲                              |       |        |                                             | 共有4条,1                       | 臺页显示: 20 | ∨ 条 (          | κ < <u>1</u> | ] |

4、如图所示:请在已购买的ECS实例上查找公网IP为:120.27.192.142;所以产品激活地址为 120.27.192.142/admin/,浏览器中输入该地址即可激活使用。

|  |                          |                    |  | - |
|--|--------------------------|--------------------|--|---|
|  |                          |                    |  |   |
|  |                          |                    |  |   |
|  |                          |                    |  |   |
|  | <b>_</b> o               |                    |  |   |
|  | 账户激活                     |                    |  |   |
|  | 请您输入手机号                  |                    |  |   |
|  | 图形验证码                    | <mark>૾૾ૢ</mark> ૺ |  |   |
|  | 知信验证码获                   | 取验证码               |  |   |
|  | 完成激活<br>- 已同意《用户服务协议》《隐私 | 政策》                |  |   |
|  |                          |                    |  |   |
|  |                          |                    |  |   |
|  |                          |                    |  |   |
|  |                          |                    |  |   |

# 4系统功能

## 4.1 登录

浏览器打开 "https://ac.clouddream.net/"进入登录页面;用户扫码后登录。

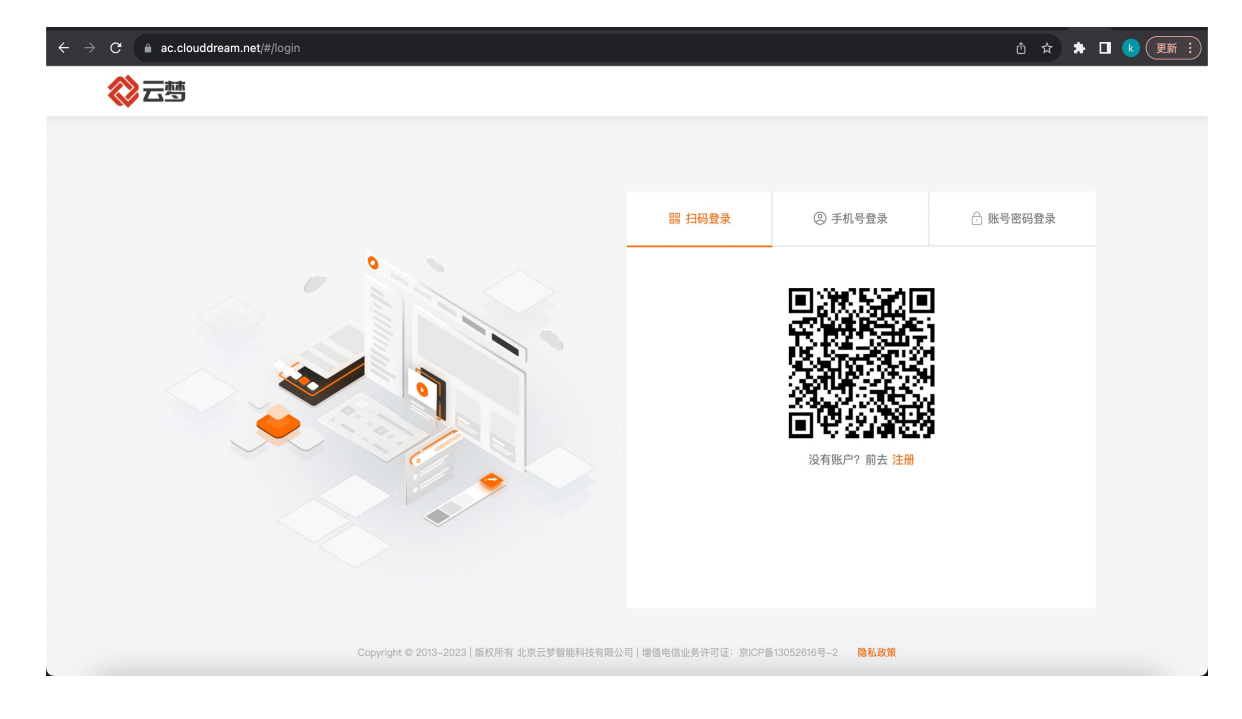

| 扫码后选择已经开通的云品牌官网进入后台 | 即可; |
|---------------------|-----|
|---------------------|-----|

| $\leftrightarrow$ $\rightarrow$ C $\blacksquare$ ac.clouddre | am.net/#/index                                                              | <u> </u> | 😢 👿 😨 |
|--------------------------------------------------------------|-----------------------------------------------------------------------------|----------|-------|
| <b>谷</b> 云萼                                                  | 产品管理 订单管理                                                                   | ¥        | ۵     |
|                                                              |                                                                             |          |       |
|                                                              | 产品名称:<br>云· <b>原生建站-模板1001 (通用)</b><br>站点地址: 121.199.2.114<br>产品版本: 标准版     | 进入后台     |       |
|                                                              |                                                                             |          |       |
|                                                              |                                                                             |          |       |
|                                                              |                                                                             |          |       |
|                                                              |                                                                             |          | 82    |
|                                                              | Copyright © 2013-2023   版权所有 北京云梦智能科技有限公司   增值电信业务许可证:京ICP备13052616号-2 隐私政策 |          | 0     |

# **4.2** 工作台

系统登录后,默认进入工作台页面,如下图所示,工作台中可以查看系统信息、统计概况(访问统计、内容统计).其中,访问统计中包括总浏览次数、总独立访客、IP、最近 30天访客;内容统计包括文章数量、产品数量、图片数量、视频数量、文件数量;工作台 中还会显示当前登录地;

| O S AREN |              |          |        |       |                        | 4 mas. max |
|----------|--------------|----------|--------|-------|------------------------|------------|
| . 256    | 291          |          |        |       |                        |            |
|          | 快速入口         |          |        |       |                        |            |
| 0.1888   |              |          |        |       |                        |            |
| A 0188   | 10 A         | 2.888    | 356    | 0 886 | 848 VIII               |            |
| A 1178   | 1.000        | 0 7499   |        |       | 202004 202-0-2010/0010 |            |
|          |              |          |        |       | <b>100</b> 120         |            |
| 0 8448   | NOTING       |          |        |       |                        |            |
|          | UNIT AREA    |          |        |       |                        |            |
|          | O BREAK (PV) |          | 0 0*   | 0     | 0.0000888              |            |
|          | 11123        | 515      | 302    |       | 70                     |            |
|          | 8 (m 1       | LO Horry | 8.07.1 |       | F188 -                 |            |
|          |              |          |        |       |                        |            |
|          |              |          |        |       |                        |            |
|          |              |          |        |       |                        |            |
|          |              |          |        |       |                        |            |
|          |              |          |        |       |                        |            |
|          |              |          |        |       |                        |            |
|          |              |          |        |       |                        | 6          |
|          |              |          |        |       |                        |            |

| ð | 桃堂美 / 经目留经 |                                           |                  |                     |                                                                                                    |  |
|---|------------|-------------------------------------------|------------------|---------------------|----------------------------------------------------------------------------------------------------|--|
| I | 栏目管理       |                                           |                  |                     |                                                                                                    |  |
| ŀ |            | 1 (A) (A) (A) (A) (A) (A) (A) (A) (A) (A) |                  |                     |                                                                                                    |  |
|   | 栏目名称       | 所属栏目                                      | 地址               | 修改时间                | 操作                                                                                                    |  |
|   | 99         | -                                         | home             | 2022-03-15 23:50/19 | × ±80 0 mm                                                                                                    |  |
|   | ◎ 关于我们     |                                           | aboutus          | 2022-01-26 20:32:00 | < 古般社 ○ 記賀                                                                                                    |  |
|   | 新品上市       |                                           | newproduction    | 2022-01-28 2003200  | < 去發計 ● 影響                                                                                                    |  |
|   | 合品中心       |                                           | productioncenter | 2022-01-28 2032200  | ∠ 去设计 ● 配置                                                                                                    |  |
|   | 行业资讯       |                                           | industrynews     | 2022-01-28 20/32/00 | ∠ 590 <b>0</b> 800                                                                                                    |  |
|   | 文章评情       |                                           | ArticleDetail    | 2022-01-26 20132:00 | ∠ 58#                                                                                                    |  |
|   | 产品分拣       |                                           | ProductDatail    | 2022-01-26 20:32:00 | ∠ ±&#</th><th></th></tr><tr><th></th><th>qwe</th><th></th><th>d'ne</th><th>2022-02-10-09:23:49</th><th>∠ 500+ O 825</th><th></th></tr><tr><th></th><th>表单咨询</th><th></th><th>formservice</th><th>2022-01-26 20:32:00</th><th>∠ 吉设计 ●配置</th><th></th></tr></tbody></table> |  |

快捷入口下,点击【栏目管理】,系统进入栏目管理页面;

快捷入口下,点击【文章管理】,系统进入文章列表页面;

| 50000 / <b>2000</b> / 2005      |      |       |           |                |                     |                  |                                                                                                    |
|---------------------------------|------|-------|-----------|----------------|---------------------|------------------|----------------------------------------------------------------------------------------------------|
| 文章列表                            |      |       |           |                |                     |                  |                                                                                                    |
| + 添加文章 ※ 文章分表 <sup>6</sup> 文章标签 |      |       |           |                |                     |                  |                                                                                                    |
| ■ 开始日期 - 純末日期                   |      | 1分类 👻 | 11.00 H V | <b>昭和大作者</b> 名 | IN THE ASSESSMENT   | *                | Q 重調                                                                                                    |
| 标题名称                            | 分类   | 标签    |           | 作者             | 发布时间 ≑              | 操作               |                                                                                                    |
| 老梨树                             | 2    | (*8)  |           | 小账             | 2021-11-09 10:47:38 | 58 <b>8</b> /    | ( 1614 <b>1</b> 1 1614)                                                                                                    |
| 老梨树                             | 首无分类 | 暂无标签  |           | 小张             | 2021-11-09 10:47:38 | 5.24             | C NAME IN BOOK                                                                                                    |
| 老髮树                             | 暂无分类 | 暂无标签  |           | 小张             | 2021-11-09 10:47:38 | 5 <b>26</b> 4    | . saan 🔳 maa                                                                                                    |
| 测试可视化分类6                        | 暂无分类 | 暂无标签  |           | 作者6            | 2022-02-21 19:02:28 | 528              | . saan 🔳 maa                                                                                                    |
| 测试可视化分类                         | 暂无分类 | 暂无标签  |           | 测试作者           | 2022-02-21 19:02:28 | 588.4            | ( 100 H 100 H 100 |
| 影响定制家具费用的因素有<br>哪些              | 智无分类 | 暂无标签  |           | 家居公司           | 2021-11-25 11:55:12 | 586              | casa 🗰 ana                                                                                                    |
| 实木家具床质量怎么样?                     | 暂无分类 | 暂无标签  |           | 家居公司           | 2021-11-25 11:57:51 | 5 <b>2</b> 8 - 4 | . 1818 <b>W</b> 1878                                                                                                    |
| 家居布置十大经典美学原则                    | 暂无分类 | 暂无标签  |           | 家居公司           | 2021-11-09 10:47:38 | 5 <b>2</b> 8 - A | casa 🗰 ana                                                                                                    |
| 家庭装修家具选择来控制房<br>间的大小和装修效果       | 暂无分类 | 暂无标签  |           | 東居公司           | 2021-11-25 11:51:59 | 588 A            | ana 🖬 maa                                                                                                    |
|                                 |      |       |           |                | 共9条 10条(页 ~         | < 1              | > R0. 1                                                                                                    |

| ■四 / 文中田田<br>2件列表 | / 文件列语                                                                                                    |                                                            |         |                 |                      |
|-------------------|----------------------------------------------------------------------------------------------------|------------------------------------------------------------|---------|-----------------|----------------------|
| + 順加文件<br>開分員     | <ul> <li>※ 文件分員</li> <li></li></ul> <li> <li>    &lt;</li></li> | <ul> <li>2時税支 の</li> <li>2時税支 の</li> <li>2時税支援税</li> </ul> | 59 Q 28 |                 |                      |
| 文件                | 各称                                                                                                    | 分类                                                         | 柳蓝      | 英型              | 操作                   |
| - <del>-</del>    | 1969_PDF                                                                                                    | 暂无分类                                                       | 智无林望    | pdf             | <b>∠ 88 8 8</b> 0    |
| - 🖻               | 2022年第1季度                                                                                                    | 智无分类                                                       | 智无标签    | xisx            | ∠ 1818 <b>0</b> 1818 |
| - <del></del>     | qd3yv2g633a3                                                                                                    | 暂无分类                                                       | 暂无标签    | pdf             | ∠ 1818 <b>0</b> 1819 |
| - 💼               | 2022年第1季度                                                                                                    | 智无分类                                                       | 智无标签    | xisx            | ∠ an <b>a</b> ma     |
| - <del>.</del>    | w5r7b7gqtxotbt                                                                                                    | 智无分类                                                       | 暂无标题    | pdf             | <b>∠ 98 8 8</b> 89   |
| - R               | 64u507y27bttni                                                                                                    | 智元分类                                                       | 智无标签    | pdf             | ∠ wit <b>1</b> mit   |
| w                 | pgp6ws0v928pt                                                                                                    | 智无分类                                                       | 暂无标题    | doc             | ∠ 98 <b>0</b> 89     |
| R                 | w5r7b7pqtxotbt                                                                                                    | 智元分类                                                       | 智无林签    | pdf             | × 010 ∎ 010          |
|                   | 1643120230735                                                                                                    | 智无分类                                                       | 暂无标签    | xls             | ∠ 1818 <b>0</b> 1819 |
| - 🗈               | colorpicker                                                                                                    | 智元分类                                                       | 暂无林莹    | zip             | × 010 ∎ 000          |
|                   |                                                                                                    |                                                            |         | 其16条 12款页 → < 1 | 2 > 803 1 H          |

快捷入口下,点击【文件库】,系统进入文件列表页面;

快捷入口下,点击【视频库】,系统进入文件列表页面;

| 170 - Ram - Amerika Shara        |   |               |      |
|----------------------------------|---|---------------|------|
| 就能列表                             |   |               |      |
| 0 8888 2 2002 11 80<br>C 888 ARE | 3 |               | 0.00 |
| +<br>max                         |   |               |      |
|                                  |   | A18 188.0 1.0 |      |
|                                  |   |               |      |

快捷入口下,点击【产品管理】,系统进入产品列表页面;

| <b>RBX / 198</b> 2 | 里 / 产品列表                 |        |                |       |                     |                        |
|--------------------|--------------------------|--------|----------------|-------|---------------------|------------------------|
| 产品列表               |                          |        |                |       |                     |                        |
| + 1820**8          | 8 <b>/4</b> 98           | © 产品标签 |                |       |                     |                        |
| 开始日期               | <ul> <li>結束日期</li> </ul> | 所属分类   | · ////// · ·   | 858 V | 课输入产品名称             | Q 118                  |
|                    |                          |        |                |       |                     |                        |
| 指略出                | 广品名称                     | 分类     | 柳班             | 状态    | 波仰时间 辛              | 操作                     |
| -                  | 灰色极端布质座椅                 | 新品上市   | (B) (B) (B)    | 已上架   | 2021-11-18 11:52:17 | 后虫骨 乙烯酸 重新除            |
| R                  | 北欧小椅子                    | 暂无分类   | 腦无标签           | 已上架   | 2022-01-25 17:13:14 | 500 ×40 000            |
|                    | 测试商品2号                   | 暂无分类   | 腦无标签           | 已上架   | 2022-01-24 21:01:37 | 5.88 × 94 0.00         |
|                    | 333                      | 暂无分类   | 暂无标签           | 巴上架   | 2022-02-11 09:42:31 | San Zun Ban            |
| 1                  | 测试购买                     | 智无分类   | 腦无标道           | 811   | 2022-01-23 10:37:06 | 5.88 × 88 <b>1</b> .88 |
| 12                 | 极简座椅                     | 新品上市   | (NT) (N1) (N1) | 巴上第   | 2021-11-25 11:38:04 | 后来有 人名格 机制度            |
| तन                 | 简易应待                     | 全部分类   | (87) (92) (82) | 已上架   | 2021-11-25 11:36:16 | 598 ×98 198            |
| 8                  | 黑色靠背椅                    | 新品上市   | (HT) (H1) (H1) | 巴上第   | 2021-11-25 11:34:49 | 588 ×88 <b>8</b> 88    |
| -                  | 黑色拖枕皮质崖椅                 | 新品上市   | (87) (92) (82) | 已上架   | 2021-11-25 11:33:08 | 598 ×98 198            |
|                    | 灰色花纹沙发椅                  | 全部分員   | (87) (81) (81) | ELW   | 2021-11-25 11:31:30 | 588 ×88 <b>8</b> 88    |
|                    |                          |        |                |       |                     |                        |
|                    |                          |        |                | Ä     | 10 贵 10 贵页 ~        | < 1 > 前往 1             |
| 杜搏                 | 人口下 占主                   | 「図片成   | 日 玄统讲入网目       | 初志市市  | <b>.</b>            |                        |

| NAME / BOOM / BOOM |          |        |         |                                |             |                |      |
|--------------------|----------|--------|---------|--------------------------------|-------------|----------------|------|
| 四片管理               |          |        |         |                                |             |                |      |
|                    |          |        |         |                                |             |                | _    |
| 0 8048 2 8884 8 8  | 1+2 S #8 |        |         |                                |             | HADE A C BRYON | 0.88 |
| 4 1800 AURON       |          |        |         |                                | 2           |                |      |
| +                  |          | 494    | P       |                                |             | 1.011          |      |
|                    | 84.8898  | 985    | 17-4824 | kjither@histlyv10elec3ddebdiaz | 2           | 0.4 %          |      |
|                    |          |        |         |                                |             |                |      |
| 87.888             | 机内编码     | 871898 | Ref and |                                |             |                |      |
|                    |          |        |         |                                |             |                |      |
|                    |          |        |         |                                | AU.8 1945 - |                | -    |

# 4.3 栏目管理 (含可视化编辑)

## 4.3.1 添加栏目

点击【栏目管理】、【添加栏目】 可添加栏目名称、栏目地址、所属栏目、页面模板、 栏目介绍.

| 配置栏目    |         |         |    |        |      | ×     |
|---------|---------|---------|----|--------|------|-------|
| ∠ 设置栏目  | •栏目名称:  | 首页      |    | •栏目地址: | home |       |
| ∠ 设置SEO | • 所属栏目: | 请选择     | ~  | •页面模板: | 请选择  | ~     |
|         | 栏目介绍:   | 请输入描述文字 |    |        |      |       |
|         |         |         |    |        |      | 0/200 |
|         |         |         |    |        |      |       |
|         |         |         |    |        |      |       |
|         |         |         |    |        |      |       |
|         |         |         |    |        |      |       |
|         |         | 保存      | 取消 |        |      |       |

点击【设置 SEO】可填写 SEO 标题、SEO 关键字、SEO 描述,或点击【自动填充内容】 皆可自动填充 SEO 信息.

|         |     |        |        |                  |         | 4-34.0                 |        | 1888, 1888, 8480 | ···· 🚥 · |       |
|---------|-----|--------|--------|------------------|---------|------------------------|--------|------------------|----------|-------|
| 0.5 68  | 294 |        |        |                  |         |                        |        |                  |          |       |
| # 278   |     | -      |        |                  |         |                        |        |                  |          |       |
|         |     | 10000  |        |                  |         |                        |        |                  |          |       |
| 8 3.98% |     |        | 1 . BB | and th           |         | ACD-CU                 |        |                  |          |       |
| 1.7499  |     |        |        | _                |         | 2.2818                 | 82834  |                  |          |       |
| * ***   |     | 88.54  | HOLE   | W.C.             | 486     | X 100100               | 10.00  | 12961            |          | 4104  |
| A 5191  |     | 0=     |        | tone             | 351-8   |                        | NORM   | 8780             |          | 4/101 |
| 2 5781  |     | 0.0700 |        | STORE A          | 2002.00 |                        | 100800 |                  |          |       |
| 0.5448  |     | BALT   |        | secolation       | 383.9   |                        |        | NEAR ENGLISHING  |          |       |
|         |     | P840   |        | production under | 362.9   |                        |        |                  |          |       |
|         |     | 1200   |        |                  | 202.0   |                        |        |                  |          |       |
|         |     | 1818   |        | Medical          | 362.0   |                        |        | **               |          | _     |
|         |     | P648   |        | Polytical        | 202-0   | 2012/01/2012           | 4.888  |                  |          |       |
|         |     | -      |        | -                | 365.65  | 10.00.00.00            | 1.000  | 0.88             |          |       |
|         |     |        |        | References.      | 100.0   | - 20 - 20 - 2 - 20 - 2 |        | 9.52             |          |       |

## 4.3.2 配置

点击【栏目管理】,进入该页面,选择一个栏目,点击【配置】,修改栏目信息,点击 保存,系统自带栏目如首页、关于我们、联系我们等,点击配置无设置栏目选项,点击【设 置 SEO】可设置 SEO 信息.

注意:系统自带的栏目不可修改、不可删除;

## 4.3.2 去设计 (可视化编辑)

选择一个栏目,点击【去设计】,进入可视化编辑页面;

1、【导航】

将鼠标移至通用导航处,双击,系统弹出导航窗口,可以对导航进行编辑修改,删除、 排序等操作.

| 🛟 云·品牌官网 |        |       |                    |          |       |        | 5 | ¢ | - 90 |  |
|----------|--------|-------|--------------------|----------|-------|--------|---|---|------|--|
| ٢        | DESIGN | 21114 | <del>₹</del> ∓##() | 11.5.815 | 11685 | 0(630) |   |   |      |  |
|          |        |       |                    |          |       |        |   |   |      |  |
| 7        |        |       |                    |          |       |        |   |   |      |  |
|          |        |       |                    |          |       |        |   |   |      |  |
|          |        |       |                    |          |       |        |   |   |      |  |

| 导航管理 |                       |                | × |
|------|-----------------------|----------------|---|
| 导航   | 排序                    | 操作             |   |
| ◎ 前页 | $\pm \pm + +$         | + 添加 🖌 编辑 🔳 删除 |   |
| ├ 測试 | ↑ ↓ <b>←</b> →        | + 添加 🦯 编辑 🔳 删除 |   |
| 关于我们 | <b>+ ↓</b> ← <b>→</b> | + 添加 🖌 编辑 🔳 删除 |   |
| 作品展示 | <b>†</b> ↓ ← →        | + 添加 🖌 編編 🔳 删除 |   |
| 资讯动态 | <b>↑ ↓</b> ← →        | + 添加 🖌 编辑 🔳 删除 |   |
| 联系我们 | <b>↑</b> ↓ ← →        | + 添加 🦯 编辑 💼 删除 |   |
|      |                       |                |   |
|      |                       |                |   |
|      | 保存 取消                 |                |   |

注意: 栏目和导航不是一一对应关系, 栏目名称和导航名称可以不一致, 可视化编辑中, 导航新增或者修改, 管理后台中的栏目不会同步改变, 栏目代表各个页面模板, 导航需要引 用栏目模板;

【编辑】:编辑导航成功后,点击页面右上角【保存】

| 编辑导航 |                                                           | × |
|------|-----------------------------------------------------------|---|
| 导航名称 | 首页123                                                     |   |
| 链接   | 5 ž                                                       |   |
|      | <ul> <li>本站链接</li> <li>首页</li> <li>描接到URL或文件路径</li> </ul> |   |
| 打开到  | 当前面口 ~                                                    |   |
|      | 保存 取消                                                     |   |

编辑导航保存后,点击页面右上角【保存】,点击系统后台首页右上角【预览】,进入 客户端展示页面,导航已经根据可视化编辑改变;

导航管理  $\times$ ● 提示 导航 删除此导航会影响层级, 您确定要删除吗? 首页 +添加 /编辑 盲删除 取消 关于我们 +添加 /编辑 直删除 作品展示 +添加 /编辑 首制隊 资讯动态 +添加 / 编辑 實驗錄 4 联系我们 \* \* \* \* + 添加 🖌 編辑 🍵 删除 取消

【删除】 (可视化编辑页面) : 选择一个导航, 点击【删除】, 如删除"关于我们";

导航删除,保存后,点击页面右上角【保存】,点击系统后台首页右上角【预览】,进 入客户端展示页面,导航已经根据可视化编辑删除; 【排序】(可视化编辑页面):选择一个导航,点击向上箭头或向下箭头,点击【保存】, 如将"关于我们"调整至首位,

| 导航管理 |                       | ×            |
|------|-----------------------|--------------|
| 导航   | 排序                    | 操作           |
| 关于我们 | $\pm$ $\phi$ $\phi$   | +添加 🖌编辑 💼 删除 |
| 首页   | <b>↑ ↓</b> ← <b>→</b> | +添加 /编辑 曹删除  |
| 作品展示 | <b>+ ↓</b> ← <b>→</b> | +添加 🖌編編 💼 删除 |
| 邀讯动态 | <b>+ ↓</b> ← <b>→</b> | +添加 🖌編編 💼 删除 |
| 联系我们 | <b>↑</b> + ← <b>→</b> | +添加 /编辑 盲删除  |
|      |                       |              |
|      |                       |              |
|      |                       |              |
|      |                       |              |
|      |                       |              |
|      | (R# )取消               |              |

保存后,点击页面右上角【保存】,点击系统后台首页右上角【预览】,进入客户端展 示页面,导航已经根据可视化编辑重新排序;

#### 2、【文本】

进入可视化编辑页面,鼠标任意悬停在某处文本内容,会显示编辑框,双击可进行编辑, 编辑后保存;

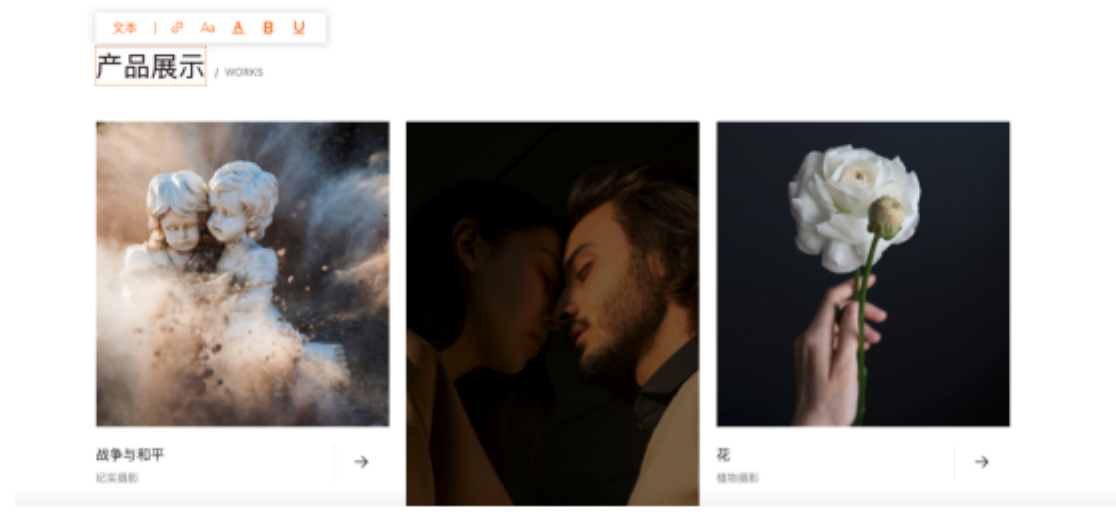

文本编辑保存后,点击可视化编辑页面右上角【保存】,进入客户端展示页面,导航已 经根据可视化编辑显示新的文本内容;

#### 3、【单图片上传】

鼠标悬停某个图片处,会显示链接标识,双击图片,系统弹出图片上传窗口,可根据需要上传图片;

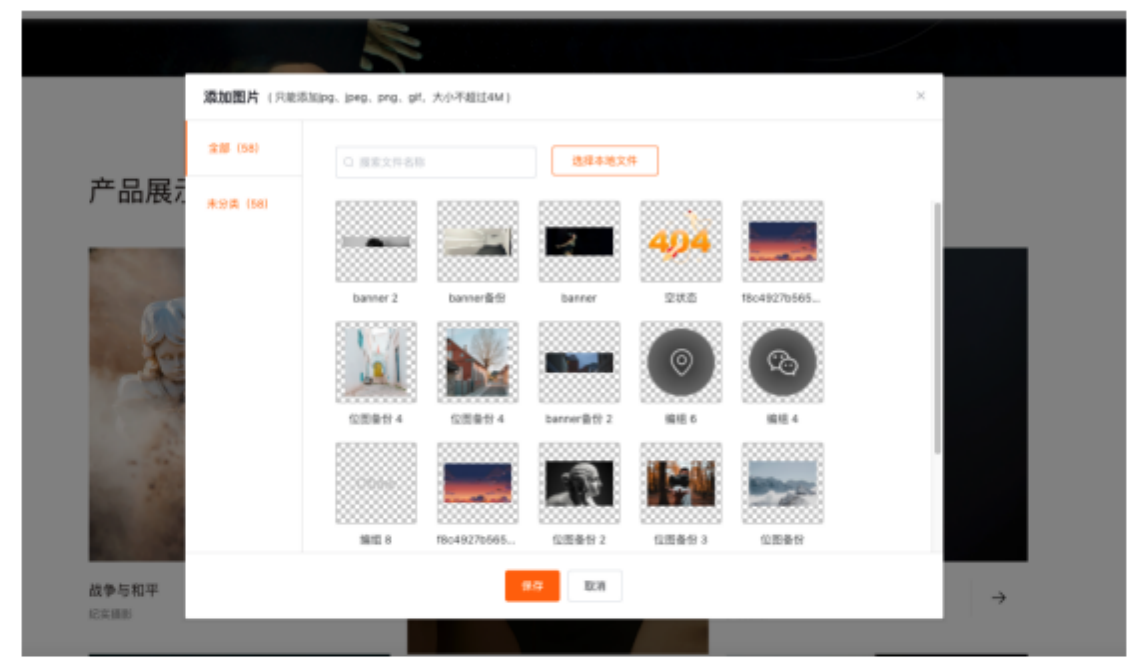

点击可视化编辑页面右上角【保存】,进入客户端展示页面,导航已经根据可视化编辑 显示新的图片;

#### 4、【上传图集】

可以上传多张图片,鼠标悬停某个图集处,会显示链接标识,双击图片,系统弹出图片 上传窗口,可根据需要上传图片;

5 8 ....

#### 🛟 云·品牌官网

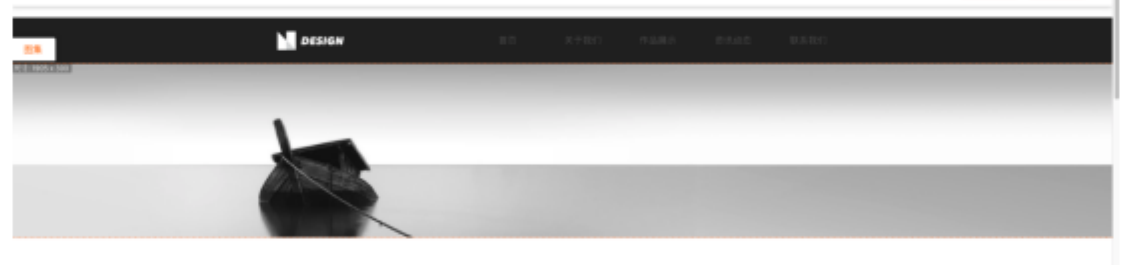

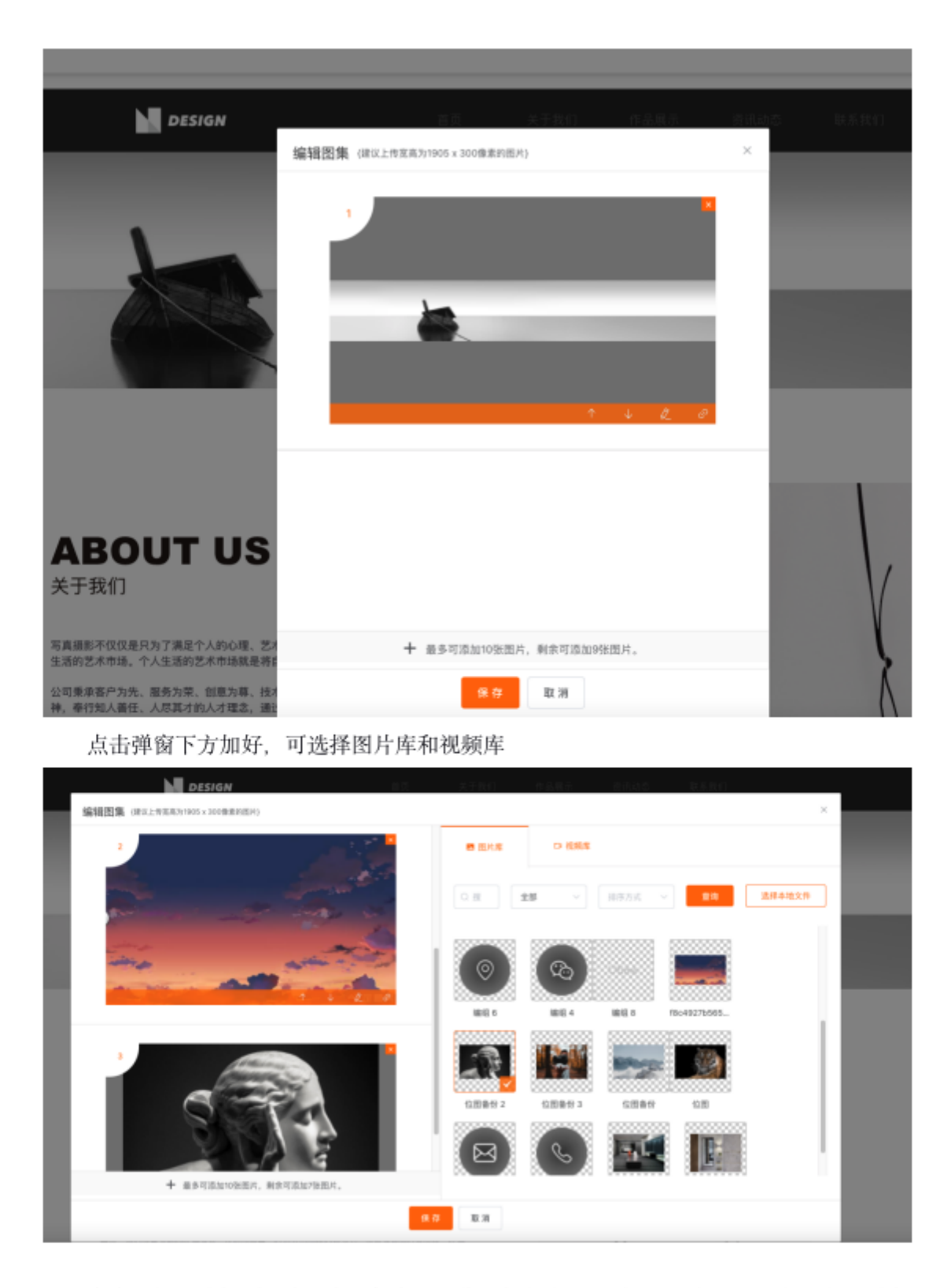

点击可视化编辑页面右上角【保存】,进入客户端展示页面,导航已经根据可视化编辑 显示新的图片集;

#### 5、【上传视频】

鼠标悬停某个图集处,会显示链接标识,双击图片,系统弹出图片上传窗口,可根据需要上传视频;

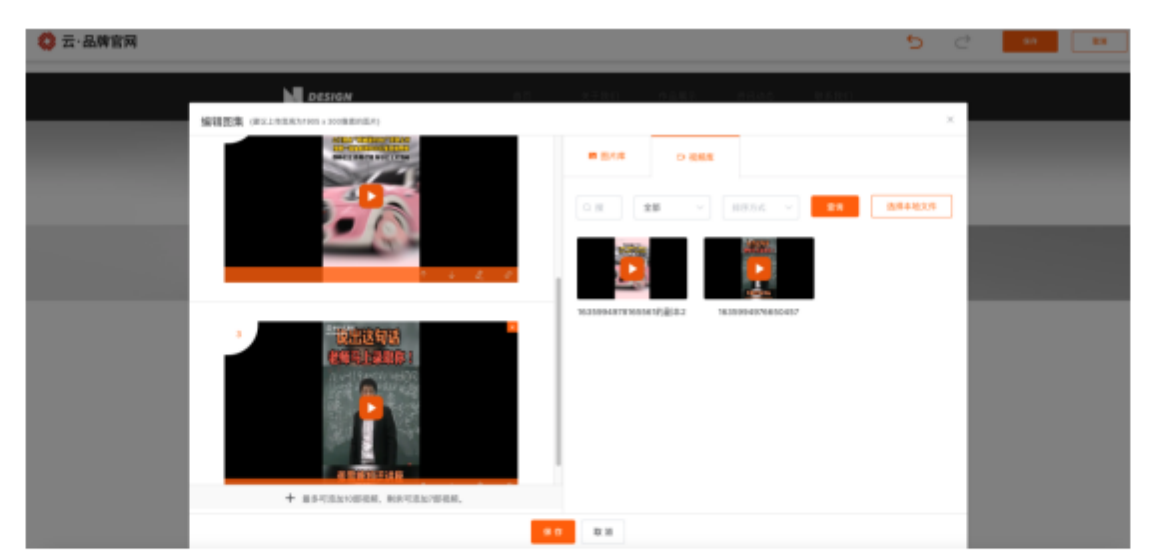

点击可视化编辑页面右上角【保存】,进入客户端展示页面,导航已经根据可视化编辑显示新的图片集;

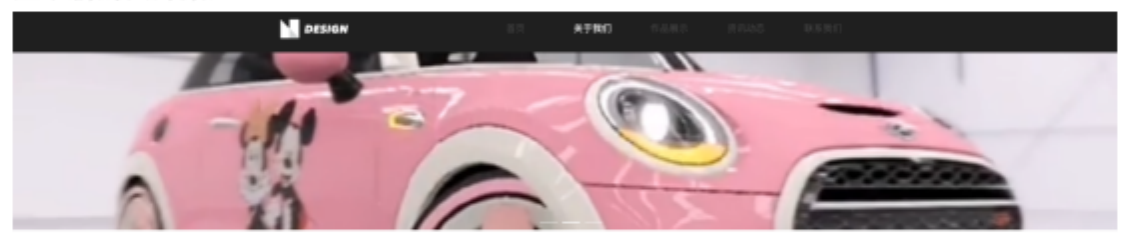

#### 6、【更换表单】

鼠标悬停在表单处,显示表单标识,双击表单标识,显示切换表单下拉框,可切换表单。

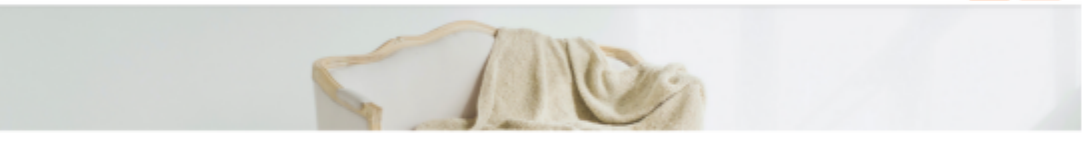

|                                                                                      | 效迎新伙伴与我们合作 |
|--------------------------------------------------------------------------------------|------------|
|                                                                                      |            |
| 80000-m<br>200<br>8008820<br>8008820<br>8008828<br>80088288<br>8008828<br>800<br>800 | • ** • • • |
|                                                                                      | -          |

## 4.4 文章管理

# 4.4.1 文章列表

### 4.4.1.1 添加文章

登录系统后台管理页面,依次点击【文章管理】、【文章列表】,点击【添加文章】, 系统进入添加文章页面.

| 〇 云·是牌                                | 10 |                                          |                    |            |        |                     |                       |
|---------------------------------------|----|------------------------------------------|--------------------|------------|--------|---------------------|-----------------------|
| i Ifs                                 |    | Rital (文章新闻 / 文章新闻<br>  文章列表             |                    |            |        |                     |                       |
| 2 在目前成<br>3 文章管理<br>4 章章章章            | ^  | + \$8120 8 2                             | <b>■2</b> 2美 ◆ 文単統 | 2          |        |                     |                       |
| 文章分类                                  |    | ■ 7%88 - 2788                            | 用制分类               | * 計測修業 *   | 情報人作者名 | 1 前输入的现分组织          | 0.21                  |
| 文章标签                                  |    | 标题名称                                     | 分类 極望              |            | 作者     | 发布时间 \$             | 操作                    |
| ご ご ご ご ご ご ご ご ご ご ご ご ご ご ご ご ご ご ご | ~  | 摄影家的能力是把目家生活<br>中销机原亚的平凡非密排化<br>为不朽的很宽图像 | 新光分支 新光            | 82<br>2    | 潮影公司   | 2021-03-18 08:56:05 | 588 288 <b>8</b> 88   |
| 1 表单管理                                |    | 人像摄影队刻而与贵级装描<br>者的具体指纹和神态为自身<br>的首要则作任务  | 解无分裂 警元            | 12         | 摄影公司   | 2021-11-18 17:47:06 | San Zak Tak           |
| > 系统公置                                | ~  | 攝影之所以當生,親是为了<br>[注象的目的                   | 警天分兵 警天            | 8 <u>8</u> | 细形公司   | 2021-09-10 11:11:11 | 586 288 888           |
|                                       |    | 记录摄影的信息账形做记录<br>作品                       | ¥大分夫 ¥大            | 102        | 潮影公司   | 2021-09-10 11:11:11 | <b>1.26 ∠ 68 ≣ 88</b> |

#### 😂 云·丛牌官网

| A 108        | 系统首页 / 文章管 | A的自页 / 文章管理 / 文章列表 / 淡加文章               |                                    |    |  |  |  |  |
|--------------|------------|-----------------------------------------|------------------------------------|----|--|--|--|--|
| B 4:099      | 漆加文章       | 酒加文章                                    |                                    |    |  |  |  |  |
| 日 大章世祖 · · · | 文章时题       | +                                       |                                    |    |  |  |  |  |
| ◎ 产品管理 ~~~   |            | 可上传10张                                  |                                    |    |  |  |  |  |
| * RRR ~      | * 文章标题:    | 课稿入您的文章印度                               | 10                                 | 10 |  |  |  |  |
| 11 表单管理      | 文章作者:      | 谱输入文章作者                                 |                                    |    |  |  |  |  |
| O SERE       | 文章分类       |                                         |                                    |    |  |  |  |  |
|              | 文章极型:      | □ 全击                                    |                                    |    |  |  |  |  |
|              | 2018       | ★ ■ ■ ■ ■ ■ ■ ■ ■ ■ ■ ■ ■ ■ ■ ■ ■ ■ ■ ■ | BURGEROO, REFERRER, BRUERRERERERER |    |  |  |  |  |
|              | * 2610     | © 2021-11-19 14:25:22                   |                                    |    |  |  |  |  |
|              | 文章換委       | 谢福入描述文学                                 |                                    |    |  |  |  |  |
| =            |            |                                         | (3)                                | 10 |  |  |  |  |

#### 文章SEO设置

|          | 自动填充内容      |       |                            |
|----------|-------------|-------|----------------------------|
| SEOMULE: | WEADASONE   | 0/100 |                            |
| 580关键词:  | 谱输入忽的SEO关键词 | 0/100 | 论图我巧: 文章王景内官入手,如公司书稿、王景内官等 |
| SEONE:   | 语输入意的stole这 |       |                            |
|          |             | 0(300 |                            |
|          | (8-7) TO 28 |       |                            |

输入相关信息后,点击【保存】,点击栏目管理,点击【编辑】,进入编辑文章页面, 资讯动态中新增一条文章记录;

🖏 云·品牌官网

资讯动态 / ......

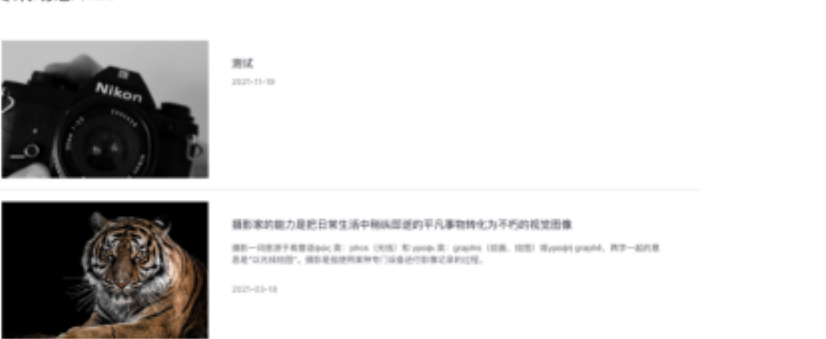

进入后台管理页面,点击页面右上角【预览】,进入客户端展示页面,资讯动态中也同 步新增一条文章记录;

### 4.4.1.2 文章分类

登录系统后台管理页面,依次点击【文章管理】、【文章列表】,点击【文章分类】, 系统跳转至文章分类页面;

|   | Q 五·品牌1      | 204 |                                  |                     |        |               |
|---|--------------|-----|----------------------------------|---------------------|--------|---------------|
| * | 工作台          |     | 8.6883 / 文章1988 / 文章1983<br>文章分类 |                     |        |               |
| 8 | 文章管理         | ^   | + 2009A                          |                     |        | <b>府第9页 Y</b> |
|   | 文庫列表<br>文庫分类 |     | 文章分类                             | 修改时间                | 85     |               |
|   | 文章标型         |     | 2191                             | 2021-11-19 15:01:55 | 2.881  |               |
| ٥ | 产品管理         | ~   | 381L1                            | 2021-11-19 15:02:03 | 2.68.1 |               |
| • | 资源库          | ×   |                                  |                     |        |               |
|   | 表单管理         |     |                                  |                     |        |               |
| 0 | <b>永広以重</b>  |     |                                  |                     |        |               |
|   |              |     |                                  |                     |        |               |

#### 4.4.1.3 文章标签

登录系统后台管理页面,依次点击【文章管理】、【文章列表】,点击【文章标签】, 系统跳转至文章标签页面;

| 🛟 云·品牌宫网 |                           |                     |             |
|----------|---------------------------|---------------------|-------------|
| 合 工作台    | <b>系统首页</b> / 文章密位 / 文章乐型 |                     |             |
| 目 化自觉理   | ↓ 文章标签                    |                     |             |
| 回 文庫管理 ~ | + 31162 2 11288           |                     |             |
| 文章列表     |                           | _                   |             |
| 义章分类     | 标签名称                      | 发布时间                | 操作          |
| 义章操装     | 7 m                       | 2022-03-16 00:00:49 | ∠ san ti na |
| ▲ 产品管理 ~ |                           |                     |             |
| 0 238 ·  |                           |                     |             |
|          |                           |                     |             |

### 4.4.1.4 查询

登录系统后台管理页面,依次点击【文章管理】、【文章列表】,输入查询条件,点击 查询;

| <b>机首页 / 文章管理 /</b> 文章列表 |      |              |        |        |                     |      |                       |
|--------------------------|------|--------------|--------|--------|---------------------|------|-----------------------|
| 文章列表                     |      |              |        |        |                     |      |                       |
| + 須加文章 ※ 文               | (車分典 | ② 文章標签       |        |        |                     |      |                       |
| <b>0</b> 7868 - 1988     | R    | 898 <b>v</b> | MR82 - | 请输入作者名 | 118                 |      | Q 2010                |
| 板題名称                     | 分类   | 标签           |        | 作者     | 发布时间 \$             | 操作   |                       |
| 广告海报创意设计实现的法<br>则都有哪些    | 誓无分类 | 暂无标签         |        | 广告设计公司 | 2021-09-10 11:11:11 | 5.25 | ∠ 1818 <b>Ⅱ</b> 8192  |
| 如何把错觉艺术巧妙的应用<br>到标志设计中去  | 智无分类 | 腦无标签         |        | 广告设计公司 | 2021-11-18 14:20:06 | 5.26 | ∠ 88 <b>1</b> 88      |
| 宣传海报设计必须具备的因<br>素        | 智无分类 | 暂无标签         |        | 广告设计公司 | 2021-11-18 14:20:54 | 5.84 | <b>∠ №8 1</b> 888     |
| 广告海报设计有哪些特别的<br>地方       | 智无分类 | 暂无标签         |        | 广告设计公司 | 2021-11-18 15:17:03 | 医血管  | ∠ <b>1810 10 1810</b> |
|                          |      |              |        |        | 共4条 10条页 ~          | < 1  | > 前往 1 页              |

#### 4.4.1.5 操作

登录系统后台管理页面, 依次点击【文章管理】、【文章列表】, 分别点击操作列下的 【查看】、【编辑】、【删除】, 可以查看文章详情、编辑文章、删除文章;

| (成装页 / 文章質種 / 文章列表)                      |      |        |               |                |                   |                     |
|------------------------------------------|------|--------|---------------|----------------|-------------------|---------------------|
| 文章列表                                     |      |        |               |                |                   |                     |
| + 20.00.2                                | 康分类  | の 文章相差 |               |                |                   |                     |
| 🗎 开始日期 - 结末日期                            |      | irsa 🗸 | 1882 <b>v</b> | 输入作者名称 请       | 输入原题关键字           | 9. 重用               |
| 标题名称                                     | 分类   | 柳笠     | 作者            | 发布时间 🕈         | 操作                |                     |
| 2016.2                                   | 警无分类 | 暂无标签   | 智无作者          |                | 5.28              | ∠ seu 10 mm         |
| 记录摄影的结果是影像记录<br>作品                       | 智无分类 | 腦无标签   | 摄影公司          | 2021-09-10 11: | 1111 <b>15 26</b> | × 8848 ■ 8848       |
| 摄影之所以诞生,就是为了<br>记录的目的                    | 智无分类 | 腦无标签   | 摄影公司          | 2021-09-10 11: | n:n <b>528</b>    | ∠ 1618 <b>1</b> 810 |
| 人像摄影以刻画与表现被摄<br>者的具体相貌和神态为自身<br>的首要创作任务  | 誓无分类 | 暂无标签   | 質无作者          |                | 5.24              | ∠ 1011 II 0170      |
| 攝影家的能力是把日常生活<br>中特纵即进的平凡事物转化<br>为不朽的视觉图像 | 智无分类 | 暂无标签   | 摄影公司          | 2021-03-18 09  | 56:05 🗟 🕿 🕿       | ∠ sain <b>1</b> min |
|                                          |      |        |               | 共5条 1          | 0条/页 ~ ( 1        | > 照往 1 页            |

系统首页 / 文章管理 / 文章列表 / 编辑文章

| 编辑文章    |                                      |
|---------|--------------------------------------|
| 文章封影    | +<br>N_1-0948                        |
| • 文章桥题: | 广告海报创意设计实现的法则都有哪创 17/100             |
| 义章作者:   | 广告设计公司                               |
| 文章分类:   | 戶風分與 V 王朝總分與                         |
| 文章桥臣    | <ul> <li>☆2</li> <li>計準9號</li> </ul> |
| 刘克服     | 0 BUJGERVO, METREGA, ERDERGARDELIS   |
| • 发布时间: | © 2021-09-10 11:11:11                |
| 文章摘要    | 对于障碍的设计一定要注意广告海损创意设计                 |

# 4.4.2 文章分类

4.4.2.1 添加分类

登录系统后台管理页面,依次点击【文章管理】、【文章分类】,点击【添加分类】;

| <b>建筑 / 文章新聞 /</b> 文章分类 |                     |         |                      |   |
|-------------------------|---------------------|---------|----------------------|---|
| 文章分类                    |                     | 添加文章分类  | Ê                    | × |
| + 通知分类                  |                     | * 分类名称: | 情源加分类名称              |   |
| 文章分类                    | 修改时间                | 选择上很分类: | 请选择上级分类              | ~ |
| 政治                      | 2021-11-19 16-06-27 |         | 保存 取消                |   |
| 经济                      | 2021-11-19 16:05:34 |         | ∠ sate <b>1</b> more |   |
| Ξ\$                     | 2021-11-19 16:05:39 |         | ∠ 9838 <b>1</b> 8833 |   |
| Σ£                      | 2021-11-19 16-05-44 |         | ∠ 1848 11 853        |   |
| 4.元                     | 2021-11-19 16:05:49 |         | ∠ sam <b>1</b> esce  |   |
| 線乐                      | 2021-11-19 16:05:56 |         | ∠ 9838 <b>1</b> 8833 |   |
|                         |                     |         |                      |   |

## 4.4.2.2 查询

登录系统后台管理页面,依次点击【文章管理】、【文章分类】,所属分类下拉框选择 一个分类,可查询分类;

| <b>杨秋首百 / 文章智瑞 /</b> 文章分类 |                     |                      |  |
|---------------------------|---------------------|----------------------|--|
| 文章分类                      |                     |                      |  |
| + 7mg#                    |                     | MRON                 |  |
| ·                         |                     |                      |  |
| 文章分类                      | 修改时间                | ○ 政治<br>操作 ○ 经济      |  |
| 1210                      | 2021-11-10 16/05/27 | ( 第第                 |  |
| W.G                       | 2021-11-10 10-00-27 | ○ 文化                 |  |
| 经济                        | 2021-11-19 16:05:34 |                      |  |
| 车串                        | 2021-11-19 16:05:39 | ∠ 19318 II 1959      |  |
| 文化                        | 2021-11-19 18:05:44 | ∠ 1618 <b>≣</b> 2519 |  |
| 体育                        | 2021-11-19 16:05:49 | ∠ 5070 W 2010        |  |
| 娱乐                        | 2021-11-19 16:05:56 | ∠ 50200 W 2010       |  |
|                           |                     |                      |  |
|                           |                     |                      |  |

登录系统后台管理页面, 依次点击【文章管理】、【文章分类】, 选择一个文章分类, 点击【编辑】, 可以对标签名称进行修改, 可以选择新的上级分类;

| <b>NT / X#NN /</b> X#88 |                     |         |                        |   |
|-------------------------|---------------------|---------|------------------------|---|
| 章分类                     |                     | 编辑文章分类  |                        | × |
| \$8.00 ×                |                     | • 分类名称: | 经济                     |   |
| 文章分类                    | 修改时间                | 选择上级分类: | 请选择上级分类                | ~ |
| 政治                      | 2021-11-19 16-05-27 |         | 保存 取消                  |   |
| ● 經济                    | 2021-11-19 16:05:34 |         | ∠编辑 置删除                |   |
| <b>78</b>               | 2021-11-19 16:05:39 |         | ∠ 1818 <b>±</b> 1818   |   |
| 文化                      | 2021-11-19 16:05:44 |         | ∠ 18.18 <b>0</b> 19.19 |   |
| 体育                      | 2021-11-19 16:05:49 |         | ∠ 10.31 <b>U</b> 1933  |   |
| 娱乐                      | 2021-11-19 16:05:56 |         | ∠ sa 10 mila           |   |
|                         |                     |         |                        |   |
|                         |                     |         |                        |   |

#### 4.4.2.4 删除

登录系统后台管理页面,依次点击【文章管理】、【文章分类】,选择一个文章分类, 点击【删除】,可以删除文章分类;

| <b>系统教育 / 文章管理 /</b> 文章分类 |                     |                                                 |                 |  |  |  |
|---------------------------|---------------------|-------------------------------------------------|-----------------|--|--|--|
| 文章分类                      |                     |                                                 |                 |  |  |  |
| + 添加分支                    |                     |                                                 | 所風分类 🗸          |  |  |  |
| 文章分类                      | 修改时间                | 操作                                              |                 |  |  |  |
| 1018                      | 2021-11-19 16:05:27 | ∠ 1818                                          | <b>W</b> 1958   |  |  |  |
| ● 經濟                      | 2021-11-19 16:05:34 |                                                 | ×               |  |  |  |
| 病物产                       | 2021-11-19 16:24:46 | 34.39(1)-11-13 (0.48.), 42 (04.42.32 (01.96.94) | 章/ <b>6</b>     |  |  |  |
| 天津地产                      | 2021-11-19 16:29:36 | ∠编辑                                             | <b>II</b> mite  |  |  |  |
| 28                        | 2021-11-19 16:05:39 | ∠ 编辑                                            | <b>II</b> 19178 |  |  |  |
| 文化                        | 2021-11-19 16:05:44 | ∠编制                                             | <b>T</b> 1618   |  |  |  |
| 58.7 <b>T</b>             | 2021-11-19 16:05:49 | ∠编辑                                             | T mis           |  |  |  |
| 展乐                        | 2021-11-19 16:05:56 | ∠編紙                                             | T HIR           |  |  |  |

# 4.4.3 文章标签

## 4.4.3.1 添加标签

|   |                           |         | Amiti 1/4           | ·自生 、 《 · · · · · · · · · · · · · · · · · · |  |  |  |  |  |  |
|---|---------------------------|---------|---------------------|---------------------------------------------|--|--|--|--|--|--|
| 展 | <b>基线篇页</b> / 文章征理 / 文章标空 |         |                     |                                             |  |  |  |  |  |  |
| Ľ | 文章标                       | 蕃       |                     | 添加文章标签 ×                                    |  |  |  |  |  |  |
|   | + @h                      | 時常 北星规律 |                     | • 板袋名称:                                     |  |  |  |  |  |  |
|   |                           | 标签名称    | 发布时间                | <b>祭存</b> 取消                                |  |  |  |  |  |  |
|   |                           | 来       | 2021-11-19 16:06:25 | ✓ 编辑 - 面 删除                                 |  |  |  |  |  |  |
|   |                           | 1939    | 2021-11-19 16:05:14 | × 1944. Ш. 1919.                            |  |  |  |  |  |  |
|   |                           | 推广      | 2021-11-19 16:05:09 | ∠ 编辑 田 制味                                   |  |  |  |  |  |  |
|   |                           | 最新      | 2021-11-19 16:05:04 | ∠ 编制 Ⅲ 删除                                   |  |  |  |  |  |  |
|   |                           |         |                     | 共4条 10条页 -> < 1 → 前注 1 页                    |  |  |  |  |  |  |

登录系统后台管理页面,依次点击【文章管理】、【文章标签】,点击【添加标签】;

登录系统后台管理页面, 依次点击【文章管理】、【文章标签】, 选择一个标签, 点击 【编辑】, 可以修改标签名称;

| 系统首页 | / 文章管理 / 文章杨振 |                     |                                   |
|------|---------------|---------------------|-----------------------------------|
| 文章   | 标签            |                     | 更改文章标签 ×                          |
| +    | 為加格班 會 批量删除   |                     | * 标签名称: 文楽                        |
|      | 标签名称          | 发布时间                | 保存 取消                             |
|      | 文案            | 2021-11-19 16:06:25 | ∠ 1941 Ⅲ 删除                       |
|      | 快照            | 2021-11-19 16:06:14 | ∠ 編38 ■ 無58                       |
|      | 推广            | 2021-11-19 16:06:09 | ∠ 編組 面 創除                         |
|      | 最新            | 2021-11-19 16:06:04 | ∠ 編38 曹 熊勝                        |
|      |               |                     | 共 4 泰 10 ‰页 ✓ < <b>1</b> > 前往 1 页 |

### 4.4.3.3 删除

登录系统后台管理页面,依次点击【文章管理】、【文章标签】,选择一个标签,点击 【删除】,可以删除该标签;

| же<br>  3 | ##面 / 文章矩理 / 文章相至<br><b>文章标签</b> |       |                     |                         |        |  |
|-----------|----------------------------------|-------|---------------------|-------------------------|--------|--|
| ļ         | + 20.1                           |       |                     |                         |        |  |
|           | •                                | 标签名称  | 发布时间                | 操作                      |        |  |
|           | 8                                | XX    | 2021-11-19 16:06:25 | ∠ 编辑 Ⅲ 删除               | _      |  |
|           |                                  | 14.81 | 2021-11-19 16:06:14 | 提示<br>1 此操作不可恢复,您确定要删除码 | ×      |  |
|           |                                  | 8/*   | 2021-11-19 16:06:09 | 808                     | HE.    |  |
|           |                                  | 10.31 | 2021-11-19 16:06:04 | ∠ 1818 <b>1</b> 1878    |        |  |
|           |                                  |       |                     | 共4条 10熱気 ~ 1 >          | 龄往 1 页 |  |
|           |                                  |       |                     |                         |        |  |
|           |                                  |       |                     |                         |        |  |

### 4.4.3.4 批量删除

登录系统后台管理页面,依次点击【文章管理】、【文章标签】,勾选多个标签,点击 【批量删除】,可以批量删除标签;

| () 页前 | 文章管理 / 文章标道 |                     |                        |
|-------|-------------|---------------------|------------------------|
| 义单称   |             |                     |                        |
|       |             |                     |                        |
| •     | 标签名称        | 发布时间                | 操作                     |
| 8     | 文素          | 2021-11-19 16:06:25 | ∠ 编辑 曹删除               |
| 8     | 快照          | 2021-11-19 16:06:14 | 此操作不可恢复,您确定要删除吗        |
| •     | 报/"         | 2021-11-19 16:06:09 | 82/A 90.2              |
|       | 最新          | 2021-11-19 16:06:04 | ∠ 編編 ■ 曲時              |
|       |             |                     | 共4条 10条页 ✓ (1 → 前往 1 页 |
|       |             |                     |                        |
|       |             |                     |                        |

## 4.5 产品管理

## 4.5.1 产品列表

### 4.5.1.1 添加产品

登录系统后台管理页面,依次点击【产品管理】、【产品列表】,点击【添加产品】, 系统进入添加产品页面,可以添加产品;

| n | 工作台           |     | <b>REAL</b> / 2000 | t / PARK |        |        |   |       |    |                   |       |       |              |  |
|---|---------------|-----|--------------------|----------|--------|--------|---|-------|----|-------------------|-------|-------|--------------|--|
|   | 化白管理          |     | 产品列表               |          |        |        |   |       |    |                   |       |       |              |  |
| 8 | 文章管理          |     | + 830*8            | 8 F898   | • #### |        |   |       |    |                   |       |       |              |  |
| ٥ | 产品使用          |     |                    | - MRBM   | RESE   | • R883 | ~ | 87.0  | v  | 9874988           |       | ٩     | <b>8</b> 10  |  |
|   | CARR          |     |                    |          |        |        |   |       |    | -                 |       |       |              |  |
|   | 产品分类          |     | 和略但                | 产品名称     | 分类     | 柳里     |   | ¥C.   | X  | 69)A) 0           | 38112 |       |              |  |
|   | 产品标题          |     |                    | 38101    | 智无分类   | 智光标签   |   | 朱上單   | 20 | 21-11-24 09 30 50 | 286   | 2 88  | <b>2</b> 819 |  |
| Î | 2.85          |     | 1                  | 战争与和平    | 纪夫祖即   | 智元标签   |   | ELM   | 20 | 21-09-10 11:11:11 | 586   | 2.68  |              |  |
|   | 大学世現          |     | . P)               | **       | 人物攝影   | 智元标签   |   | ELW   | 20 | 21-11-18 18:10:16 | 588   | 2.84  |              |  |
| Ŭ | 17105 O.M.    |     | 7                  | 現        | 植物细形   | 智无相签   |   | 828   | 20 | 21-11-18 18:10:04 | 588   | 2.88  | <b>1</b>     |  |
|   |               |     | ¥.                 | #R       | 人物摄影   | 智元标签   |   | ELM.  | 20 | 21-11-18 18:09:25 | 588   | 2.88  | <b>8</b> mm  |  |
|   |               |     | 10                 | 15.12    | 动物植物   | 留元标签   |   | 828   | 20 | 21-11-18 18:06:42 | 5.00  | Z 88  | <b>2</b> 88  |  |
| - |               |     | <b>~</b> _         | 黑白之间     | 人物摄影   | 智元标签   |   | C.L.W | 20 | 21-11-18 18:04:25 | 5.88  | 2.84  | <b>8</b> .00 |  |
|   | <b>灰統首页 /</b> | 产品管 | 理 / 产品列表 /         | 添加产品     |        |        |   |       |    |                   |       |       |              |  |
|   | 添加产品          | 믘   |                    |          |        |        |   |       |    |                   |       |       |              |  |
|   |               |     |                    |          |        |        |   |       |    |                   |       |       |              |  |
|   | 产品图片          |     | +<br>可上传10张        |          |        |        |   |       |    |                   |       |       |              |  |
|   |               |     |                    |          |        |        |   |       |    |                   |       |       |              |  |
|   | • 产品名         | 穆:  | 销输入信的产/            |          |        |        |   |       |    |                   |       | 0/100 |              |  |
|   | 产品分类          | l:  | 所属分类               | ~ 8      | 日新増分集  |        |   |       |    |                   |       |       |              |  |
|   | 产品标签          | ŀ   | 全选                 |          |        |        |   |       |    |                   |       |       |              |  |
|   |               |     | ➡ 新增标签             |          |        |        |   |       |    |                   |       |       |              |  |
|   | 产品状态          | 51  |                    | 已下架      |        |        |   |       |    |                   |       |       |              |  |

#### 产品SEO设置

|         | 自动填充内容      |             |                                            |
|---------|-------------|-------------|--------------------------------------------|
| SEO标题:  | 请输入您的SEO标题  | 0/100       |                                            |
| SEO关键词: | 请输入您的SEO关键词 | 9/100 设置投巧: | 文章主要內容入手,如公司名称,主要內容等                       |
| SEO描述:  | 请输入您的SEO描述  |             |                                            |
|         |             | 0/300 在搜索关键 | <b>自</b> 问后,显示在理索也是下方的错话,可以直视方便的了解网页内容是否已起 |
|         | 保存取消        |             |                                            |

输入相关信息后,点击【保存】,点击栏目管理,点击【去设计】,进入可视化编辑页 面,产品展示中新增一条产品记录; 进入后台管理页面,点击页面右上角【预览】,进入客户端展示页面,作品展示中也同步新增一条产品记录;

## 4.5.1.2 产品分类

登录系统后台管理页面, 依次点击【产品管理】、【产品列表】, 点击【产品分类】, 系统跳转至产品分类页面;

| 5688页(产品管理)产品9≍<br>产品分类 |                     |           |
|-------------------------|---------------------|-----------|
| + 添加分类                  |                     | 所属分类 🗸 👻  |
| 产品分类                    | 修改时间                | 操作        |
| 人物摄影                    | 2021-11-18 10:15:00 | ∠编辑 曹删除   |
| 动物摄影                    | 2021-11-18 10:16:24 | ∠ 编辑 曹 删除 |
| 植物摄影                    | 2021-11-18 10:16:48 | ∠ 编辑 ■ 删除 |
| 纪实摄影                    | 2021-11-18 10:17:09 | ∠编辑 ■删除   |
|                         |                     |           |

### 4.5.1.3 产品标签

登录系统后台管理页面,依次点击【产品管理】、【产品列表】,点击【产品标签】, 系统跳转至产品标签页面;

| <sup>■                                    </sup> | ##頁 / 产品等理 / 产品标签<br>产品标签 |                     |                             |  |  |  |  |
|--------------------------------------------------|---------------------------|---------------------|-----------------------------|--|--|--|--|
| + 18                                             | 19 批量删除                   |                     |                             |  |  |  |  |
|                                                  | 柿签名称                      | 发布时间                | 操作                          |  |  |  |  |
|                                                  | 测试4                       | 2021-11-20 22:44:10 | ∠ 編和 ■ 肥除                   |  |  |  |  |
|                                                  | 测试3                       | 2021-11-20 22:44:07 | ∠ 編和 ■ 無除                   |  |  |  |  |
|                                                  | 测试2                       | 2021-11-20 22:44:04 | ∠編朝 ■ 删除                    |  |  |  |  |
|                                                  | 测试1                       | 2021-11-20 22:43:58 | ∠ 編和 間 開除                   |  |  |  |  |
|                                                  |                           |                     | 共 4 条 10 条/页 → ( 1 → 前往 1 页 |  |  |  |  |

### 4.5.1.4 查询

登录系统后台管理页面,依次点击【产品管理】、【产品列表】,输入查询条件,点击 查询;

- ----

| SABT / CAR | Ⅱ / 产品利用                 |        |                          |     |                     |              |               |
|------------|--------------------------|--------|--------------------------|-----|---------------------|--------------|---------------|
| 产品列表       |                          |        |                          |     |                     |              |               |
| + 31078    | 8 7492                   | 0 PB#B |                          |     |                     |              |               |
| ■ 7888     | <ul> <li>他來日期</li> </ul> | 所属分类   | <ul> <li>所属修道</li> </ul> | 80  | × 点争                |              | Q 重調          |
| 缩略图        | 产品名称                     | 分类     | 标签                       | жő  | 发布时间 ♀              | 操作           |               |
| +8         | 战争与和平                    | 纪实摄影   | 聖无标签                     | 已上架 | 2021-09-10 11:11:11 | 588 Z        | 10.10 B 20.00 |
|            |                          |        |                          |     | 共1条 10条(页 v         | < <b>1</b> ) | 前往 1 五        |
|            |                          |        |                          |     |                     |              |               |
|            |                          |        |                          |     |                     |              |               |
|            |                          |        |                          |     |                     |              |               |

### 4.5.1.5 操作

登录系统后台管理页面, 依次点击【产品管理】、【产品列表】, 分别点击操作列下的 【查看】、【编辑】、【删除】, 可以查看产品详情、编辑产品、删除产品;

| SIMME / AM | 統領 ( 产品59巻 / 論理产品       |
|------------|-------------------------|
| 编辑产品       |                         |
| 广委室内:      | +<br>42.4992            |
| *产品名称:     | 战争为军平 5/108             |
| 广委分共日      | 起入國際 ~ 王 展标分类           |
| 产品标签       | 2 金仓                    |
|            | □ 201K2 □ 201K2 □ 201K4 |
| 产品状态:      | B 218 C 278             |

# 4.5.2 产品分类

## 4.5.2.1 添加分类

| 2 / <b>^824</b> / ^820 |                     |                        |   |
|------------------------|---------------------|------------------------|---|
| 后分类                    |                     | 添加产品分类                 | × |
| 潮汕分类                   |                     | <b>分类名称:</b> 请添加分类名称   |   |
| "品分类                   | 修改时间                | <b>选择上级分类:</b> 谓选择上级分类 | ~ |
| 物摄影                    | 2021-11-21 22:36:17 | 保存 取消                  |   |
| 物攝影                    | 2021-11-18 10:16:24 | ∠ 1911A 100 ANA        | R |
| 物攝影                    | 2021-11-18 10:16:48 | ∠ 3434 Ⅲ 册8            |   |
| 实摄影                    | 2021-11-21 22:35:47 | ∠ 編41 Ⅲ 186            | £ |
|                        |                     |                        |   |

登录系统后台管理页面,依次点击【产品管理】、【产品分类】,点击【添加分类】;

### 4.5.2.2 查询

登录系统后台管理页面,依次点击【产品管理】、【产品分类】,所属分类下拉框选择 一个分类,可查询分类;

| 紙首頁 / F品管理 / F品の美<br>产品分类 |                     |                |
|---------------------------|---------------------|----------------|
| + 海加分类                    |                     | 人物攝影 ~         |
| 产品分类                      | 修改时间                | 操作             |
| 人物摄影                      | 2021-11-21 22:36:17 | ∠ sann TT Bole |
|                           |                     |                |
|                           |                     |                |
|                           |                     |                |

#### 4.5.2.3 编辑

登录系统后台管理页面, 依次点击【产品管理】、【产品分类】, 选择一个产品分类, 点击【编辑】, 可以对标签名称进行修改, 可以选择新的上级分类;

| (1) 11 11 11 11 11 11 11 11 11 11 11 11 1 |                     |         |             |   |  |
|-------------------------------------------|---------------------|---------|-------------|---|--|
| *品分类                                      |                     | 编辑产品分类  |             | × |  |
| + 海湖分类                                    |                     | 分类名称    | 人物細彩        |   |  |
| 产品分类                                      | 修改时间                | 选择上级分类: | 谢选择上级分类     | ~ |  |
| 人物曲形                                      | 2021-11-21 22:38:17 |         | 继存组织的       |   |  |
| 动动摄影                                      | 2021-11-19 10:16:24 |         | ∠ 物料 📲 删除   |   |  |
| 國初級部                                      | 2021-11-18 10:16:48 |         | ∠ 協相 🎽 部隊   |   |  |
| 紀英観四                                      | 2021-11-21 22:35:47 |         | ✓ 编辑 - 圓 部務 |   |  |
|                                           |                     |         |             |   |  |

#### 4.5.2.4 删除

登录系统后台管理页面, 依次点击【产品管理】、【产品分类】, 选择一个产品分类, 点击【删除】, 可以删除产品分类;

| KREE / FARE / FAGE<br>奈良公米 |                     |                                     |           |
|----------------------------|---------------------|-------------------------------------|-----------|
| 7 88.23 M                  |                     |                                     |           |
|                            |                     |                                     |           |
| 产品分类                       | <b>修改时间</b>         | 操作                                  |           |
| 人物摄影                       | 2021-11-21 22:36:17 | ∠编辑                                 | II HA     |
| 动物摄影                       | 2021-11-18 10:16:24 | <ol> <li>此操作不可恢复,总确定要删除吗</li> </ol> |           |
| 植物國際                       | 2021-11-18 10:16:48 |                                     | 1221 44.2 |
| 紀実撮影                       | 2021-11-21 22:35:47 | ∠ 1618                              | II mite   |
|                            |                     |                                     |           |

# 4.5.3 产品标签

## 4.5.3.1 添加标签

登录系统后台管理页面,依次点击【产品管理】、【产品标签】,点击【添加标签】;

| 系统重页 / 广品管理 / 广品纷至 |          |                     |                         |   |  |  |  |
|--------------------|----------|---------------------|-------------------------|---|--|--|--|
| 产品                 | 示签       |                     | 添加产品标签 ×                |   |  |  |  |
| + 2                | 加林普 拉量網棒 |                     | • 标塑名称: 请输入标题名称         |   |  |  |  |
|                    | 标签名称     | 发布时间                | (R (7)                  |   |  |  |  |
|                    | Mid4     | 2021-11-20 22:44:10 | ∠ 编辑 Ⅲ 删除               |   |  |  |  |
|                    | Mid3     | 2021-11-20 22:44:07 | ∠ 编辑 面 删除               |   |  |  |  |
|                    | Mid2     | 2021-11-20 22:44:04 | ∠ 编辑 面 删除               |   |  |  |  |
|                    | 38541    | 2021-11-20 22:43:58 | ∠ 1921A <b>10</b> milth |   |  |  |  |
|                    |          |                     |                         |   |  |  |  |
|                    |          |                     |                         |   |  |  |  |
|                    |          |                     |                         |   |  |  |  |
|                    |          |                     | 共4条 10参照 く 1 > 前往 1     | π |  |  |  |

登录系统后台管理页面,依次点击【产品管理】、【产品标签】,选择一个标签,点击 【编辑】,可以修改标签名称;

| 事款篇頁 / 广品管理 / 广品特法 |         |                     |                      |     |  |  |  |
|--------------------|---------|---------------------|----------------------|-----|--|--|--|
| 产品标                | 签       | 更改产品标签 ×            |                      |     |  |  |  |
| + 333              | 3 北重删除  |                     | • 柳蓝名称: 测试4          |     |  |  |  |
|                    | 标签名称    | 发布时间                | 保存取利                 |     |  |  |  |
|                    | 测试4     | 2021-11-20 22:44:10 | ∠ 編編 ■ 副隊            |     |  |  |  |
|                    | 391id,3 | 2021-11-20 22:44:07 | ∠ 1818 <b>0</b> 8100 |     |  |  |  |
|                    | 测试2     | 2021-11-20 22:44:04 | ∠ 编辑 面 删除            |     |  |  |  |
|                    | 测试1     | 2021-11-20 22:43:58 | ▲ 编辑 18 副隊           |     |  |  |  |
|                    |         |                     |                      |     |  |  |  |
|                    |         |                     |                      |     |  |  |  |
|                    |         |                     |                      |     |  |  |  |
|                    |         |                     | 共4条 10条页 ~ ( 1 ) 前往  | 1 1 |  |  |  |

### 4.5.3.3 删除

登录系统后台管理页面,依次点击【产品管理】、【产品标签】,选择一个标签,点击 【删除】,可以删除该标签;

| 34 | A 教育真 ( 产品管理 ) 产品修査 |         |                     |                          |          |  |  |  |
|----|---------------------|---------|---------------------|--------------------------|----------|--|--|--|
| li | 产品标签                |         |                     |                          |          |  |  |  |
|    | + 25.13             | 出五 王建制林 |                     |                          |          |  |  |  |
|    |                     | 标签名称    | 发布时间                | 39.17                    |          |  |  |  |
|    |                     | 测试4     | 2021-11-20 22:44:10 | ∠ su                     |          |  |  |  |
|    |                     | Mat3    | 2021-11-20 22:44:07 | 提示<br>1 此操作不可恢复, 忠确定要删除吗 | ×        |  |  |  |
|    |                     | 测试2     | 2021-11-20 22:44:04 |                          | 3.60 N.U |  |  |  |
|    |                     | 381621  | 2021-11-20 22:43:58 | ∠编辑                      | W mite   |  |  |  |
|    |                     |         |                     |                          |          |  |  |  |
|    |                     |         |                     |                          |          |  |  |  |

### 4.5.3.4 批量删除

登录系统后台管理页面,依次点击【产品管理】、【产品标签】,勾选多个标签,点击 【批量删除】,可以批量删除标签;

| 系统重页 / | 義義賞 / デ品管理 / 产品板室 |                     |                            |              |  |  |  |  |
|--------|-------------------|---------------------|----------------------------|--------------|--|--|--|--|
| 产品标    | <u></u>           |                     |                            |              |  |  |  |  |
| + 25.0 | 0 K.880           |                     |                            |              |  |  |  |  |
| •      | 标签名称              | 发布时间                | 操作                         |              |  |  |  |  |
|        | Wif.4             | 2021-11-20 22:44:10 | ∠ 1818                     | ■ 網球         |  |  |  |  |
|        | 3914.3            | 2021-11-20 22:44:07 | 提示<br>1<br>此操作不可恢复,您确定要删除吗 | ×            |  |  |  |  |
|        | 391£2             | 2021-11-20 22:44:04 |                            | RCH HISE     |  |  |  |  |
|        | 381£1             | 2021-11-20 22:43:58 | ∠ <b>16</b> 18             | <b>1</b> #88 |  |  |  |  |
|        |                   |                     |                            |              |  |  |  |  |
|        |                   |                     |                            |              |  |  |  |  |

4.6 资源库

## 4.6.1 图片管理

### 4.6.1.1 图片列表

## 1、添加图片

登录系统后台管理页面,依次点击【资源库】、【图片管理】、【图片列表】,点击【添 加图片】,可以上传图片;

| 810 | BR / BARR / BARR   |                                                                                                    |                     |          |                                 |       |  |  |  |  |  |
|-----|--------------------|----------------------------------------------------------------------------------------------------|---------------------|----------|---------------------------------|-------|--|--|--|--|--|
| E   | 图片管理               |                                                                                                    |                     |          |                                 |       |  |  |  |  |  |
| ۰.  |                    | _                                                                                                    |                     |          |                                 |       |  |  |  |  |  |
|     | © ERBE ✓ SREA      | 849.1A C 888                                                                                                    |                     | 用你方式     | <ul> <li>Q, IIINAARI</li> </ul> | 0、重用  |  |  |  |  |  |
|     | 《 全部150 未分表(50) 第1 | 4010                                                                                                    |                     | 2        | >                               | 田業地分支 |  |  |  |  |  |
|     | +<br>20.000 H      | M         M         M | Althon<br>0 ( 0 ) b | F        | ~                               |       |  |  |  |  |  |
|     |                    | 20210906150153                                                                                                    | banner3             | banner醫療 | banner                          |       |  |  |  |  |  |
|     | 404                | 18049527656519011452#6cot8500.                                                                                                    | Q224-0-4            | CERC 4   | bererik 2                       |       |  |  |  |  |  |
|     |                    |                                                                                                    |                     |          |                                 |       |  |  |  |  |  |

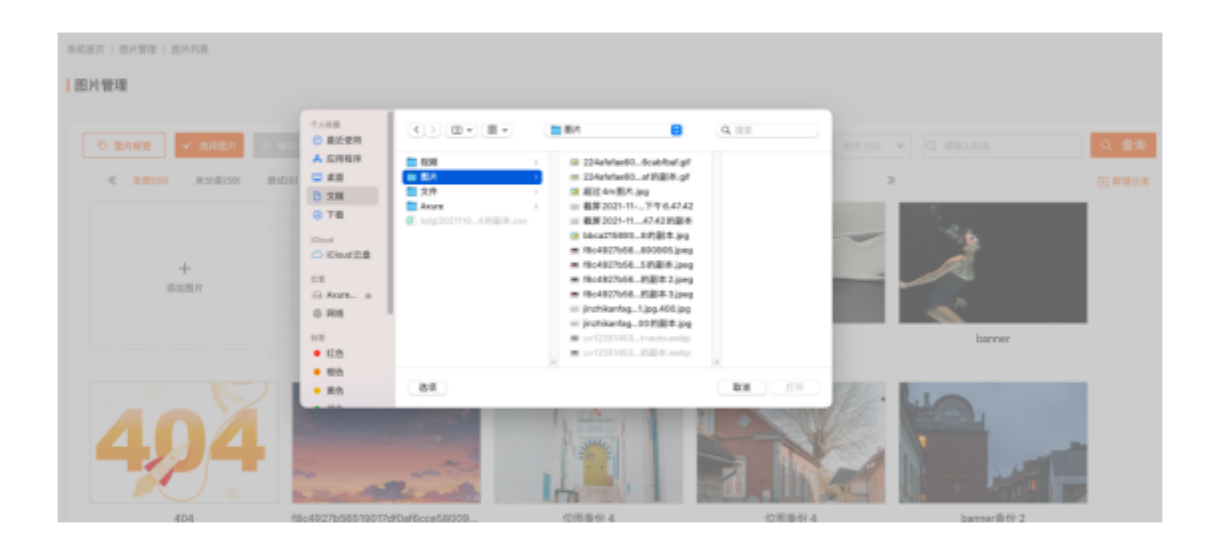

### 2、新增分类

登录系统后台管理页面,依次点击【资源库】、【图片管理】、【图片列表】,点击【新 增分类】,可以新增图片分类;

| ALLER / DEALER / BLANK |                |                 |          |        |       |  |  |  |
|------------------------|----------------|-----------------|----------|--------|-------|--|--|--|
| 面片管理                   | F-10           | 肌片分类            | ×        |        |       |  |  |  |
|                        |                | (長春秋: 第三日11月1日) |          |        | 0. 服用 |  |  |  |
| C 2.5154 8.08050       |                | 8 0 B B         |          | >      |       |  |  |  |
| +                      |                | Allian          |          | -      |       |  |  |  |
| States.                |                |                 |          |        |       |  |  |  |
|                        | 20210906150153 | banner3         | barner@@ | banner | _     |  |  |  |

3、移动分类

登录系统后台管理页面,依次点击【资源库】、【图片管理】、【图片列表】,点击【选 择图片】,选中目标图片,点击【移动分类】,将图片移动到新的分类下;

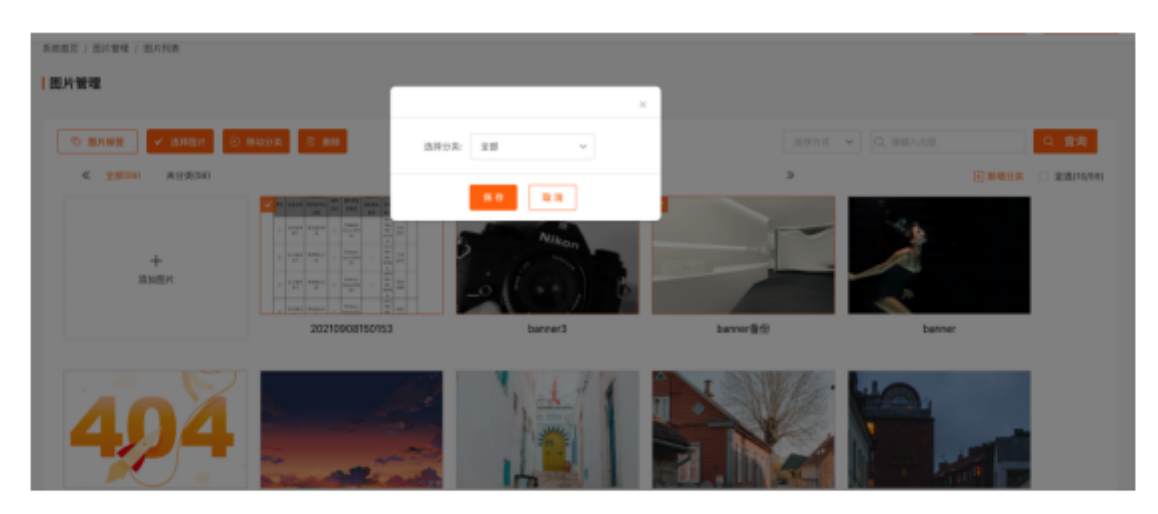

#### 4、删除

登录系统后台管理页面, 依次点击【资源库】、【图片管理】、【图片列表】, 点击【选 择图片】, 选中目标图片, 点击图片右上角【删除】图标, 删除图片;

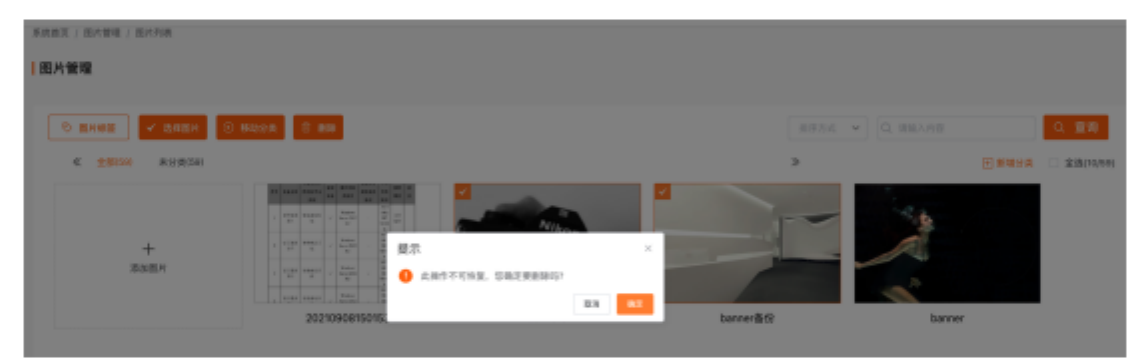

#### 5、批量删除

登录系统后台管理页面,依次点击【资源库】、【图片管理】、【图片列表】,点击【选 择图片】,选中目标图片,点击【删除】,可以批量删除图片;

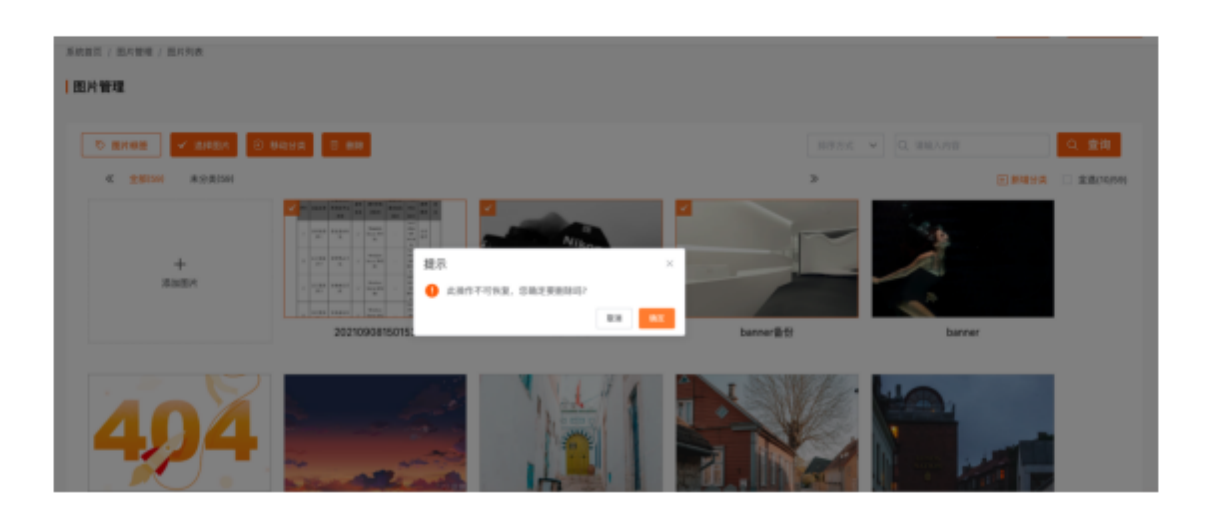

#### 6、查询

登录系统后台管理页面,依次点击【资源库】、【图片管理】、【图片列表】,输入框 中输入查询内容,点击【查询】,可以查询图片数据;

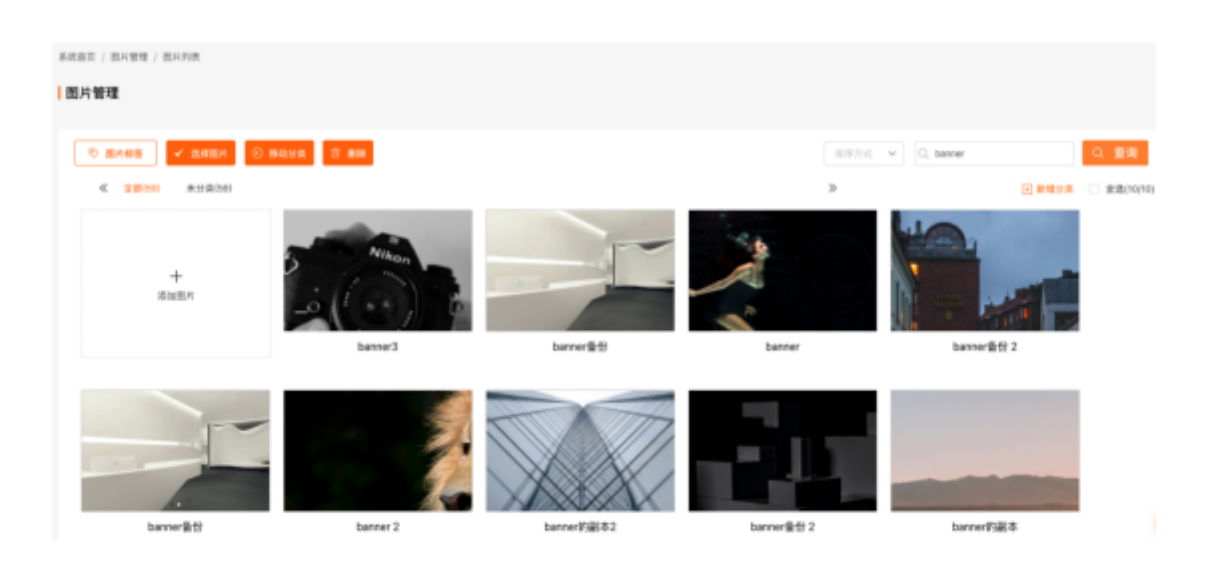

## 4.6.1.2 图片分类

### 1、添加分类

登录系统后台管理页面, 依次点击【资源库】、【图片管理】、【图片分类】, 点击【添加分类】, 系统弹出添加分类窗口, 输入分类名称, 点击【保存】, 可以添加图片分类;

| 系統首页 / 田片管理 / 田) | <b>片分类</b> |      |              |
|------------------|------------|------|--------------|
| 8772             |            |      |              |
| + 添加分类           |            |      | 请输入分类名称 Q 查询 |
| 图片分类             | 数量         | 修改时间 | 操作           |
|                  |            |      |              |
|                  |            |      |              |
|                  |            |      |              |
|                  |            | 智无鼓艇 |              |
|                  |            |      |              |
|                  |            |      |              |
|                  |            |      |              |

| 图片分类                     |    |      | 渾加图片分类 ×        |  |  |  |  |
|--------------------------|----|------|-----------------|--|--|--|--|
| * \$309#                 |    |      | *分类名称: (法范加分点名称 |  |  |  |  |
| 图片分类                     | 数量 | 修改时间 | <b>2 1</b>      |  |  |  |  |
|                          |    |      |                 |  |  |  |  |
|                          |    |      |                 |  |  |  |  |
|                          |    | 服无数据 |                 |  |  |  |  |
|                          |    |      |                 |  |  |  |  |
| <b>系統國策</b> / 國內管理 / 國內容 | 2A |      |                 |  |  |  |  |
| 图片分类                     |    |      |                 |  |  |  |  |
| + 激励分类                   |    |      | (清晰人分类古称 Q. 童寶  |  |  |  |  |

#### 2、查询

图片分类

测试

数量

0

修改时间

2021-11-22 16:37:22

登录系统后台管理页面,依次点击【资源库】、【图片管理】、【图片分类】,输入查询内容,点击【查询】;

操作

∠編編 重新除

| (統黨页 / 因片管理 / | 图片分类 |                     |                         |
|---------------|------|---------------------|-------------------------|
| 图片分类          |      |                     |                         |
| 十 源加分类        |      |                     | 1<br>2 重消               |
| 图片分类          | 数量   | 修改时间                | 操作                      |
| 测试1           | 0    | 2021-11-22 16:44:25 | ∠ 19410 <b>10</b> 1910¢ |
|               |      |                     |                         |
|               |      |                     |                         |

#### 3、编辑

登录系统后台管理页面,依次点击【资源库】、【图片管理】、【图片分类】,选择一 个分类,点击【编辑】,可以对分类进行修改;

| A | SKEE / EARS |    |                     |             |                            |   |  |
|---|-------------|----|---------------------|-------------|----------------------------|---|--|
| П | 图片分类        |    |                     | 编辑图片分类      |                            | × |  |
| C | + 類加分素      |    |                     | * 分类名称: 测试3 |                            |   |  |
|   | 图片分类        | 教皇 | 修改时间                | 9. 7        | BX XH                      |   |  |
|   | 测试3         | 0  | 2021-11-22 16:44:35 |             | ∠ 1818 <b>8</b> 803        |   |  |
|   | 测试2         | 0  | 2021-11-22 16:44:30 |             | ∠ <b>84 1</b> 883          |   |  |
|   | 181121      | 0  | 2021-11-22 16:44:25 |             | ∠ <b>8</b> 88 <b>0</b> 883 |   |  |
|   |             |    |                     |             |                            |   |  |

#### 4、删除

登录系统后台管理页面,依次点击【资源库】、【图片管理】、【图片分类】,选择一 个分类,点击【删除】,可以对分类进行删除;

| RIERX   BANK / BASIK                                                                                                    |                 |                           |
|----------------------------------------------------------------------------------------------------|-----------------|---------------------------|
| 图片管理                                                                                                    |                 |                           |
| © яния ✓ влян © наух S но                                                                                                    | 8924 - Q 883498 | 0.00                      |
| € <u>±3</u> 8500 ж¥±±580                                                                                                    | 2               | E 1613 HA 🗆 \$\$\$(19,99) |
| 中         日本         日本 | a bree          |                           |

#### 4.6.1.3 图片标签

#### 1、添加标签

登录系统后台管理页面,依次点击【资源库】、【图片管理】、【图片标签】,点击【添加标签】,系统弹出添加标签窗口,输入标签名称,点击【保存】,可以添加图片标签;

| 图片标签    |      | 添加图片标签         | × |
|---------|------|----------------|---|
| + 20433 |      | •禄望名称: 清输入标业名称 |   |
| 移签名称    | 发布时间 | 9.7 2.9        |   |
|         |      |                |   |
|         |      |                |   |

#### 2、编辑

登录系统后台管理页面,依次点击【资源库】、【图片管理】、【图片标签】,选择一 个标签,点击【编辑】,可以对图片标签进行修改;

| 編書裏 / 担片管理 / 因片标签                                                                                                    |                     |                 |   |
|----------------------------------------------------------------------------------------------------|---------------------|-----------------|---|
| 图片标签                                                                                                    |                     | 更改图片标签          | × |
| + 泡1445法 8 批量影時                                                                                                    |                     | * 标签名称: 浙江2     |   |
| 柳签名称                                                                                                    | 发布时间                | <b>使存</b>       |   |
| 2011年2月1日日 2011年2月1日日 2011年2月1日日 2011年2月1日日 2011年2月1日日 2011年2月1日日 2011年2月1日日 2011年2月1日日 2011年2月1日日 2011年2月1日日 2011年2月1日日 2011年2月1日日 2011年2月1日日 2011年2月1日日 2011年2月1日日 2011年2月1日日 2011年2月1日日 2011年2月1日日 2011年2月1日日 2011年2月1日日 2011年2月1日日 2011年2月1日 2011年2月1日 2011年2月1日 2011年2月1日 2011年2月1日 2011年2月1日 2011年2月1日 2011年2月1日 2011年2月1日 2011年2月1日 2011年2月1日 2011年2月1日 2011年2月1日 2011年2月1日 2011年2月1日 2011年2月1日 2011年2月1日 2011年2月1日 2011年2月1日 2011年2月1日 2011年2月1日 2011年2月1日 2011年2月1日 2011年2月1日 2011年2月1日 2011年2月11日 2011年2月11日 2011年2月110年2月110年2月110年2月110年2月110年2月110年2月110年2月110年2月110年2月110年2月110年2月110年2月110年2月110年2月110年2月110年2月110年2月110年2月110年2月110年2月110年2月110年2月110年2月110年2月110年2月110年2月110年2月110年2月110年2月110年2月110年51011010100000000000000000000000000 | 2021-11-22 16:59:50 | ∠ 编辑 ■ 删除       |   |
| 回 测试1                                                                                                    | 2021-11-22 16:59:46 | ∠ saist. W ante |   |
| () 測试                                                                                                    | 2021-11-22 16:59:40 | ∠ 編編 ■ 開除       |   |
|                                                                                                    |                     |                 |   |

### 3、删除

登录系统后台管理页面,依次点击【资源库】、【图片管理】、【图片标签】,选择一 个标签,点击【删除】,可以对图片标签进行删除;

| mana / | 副产管理 / 批片传至 |                                         |       |      |     |
|--------|-------------|-----------------------------------------|-------|------|-----|
| 圏片村    | 簉           |                                         |       |      |     |
| + 23.1 |             |                                         |       |      |     |
|        | 杨鉴名称        | 发布时间                                    | 操作    |      |     |
|        | 8 622       | 2021-11-22 16-69-50                     | 人名特   | t an |     |
|        | al istr     | 经示<br>2021-11-22 16:59:46 0 出稿作不可依复。 改编 | 这更新院习 |      | ×   |
|        | <b>煮</b> 试  | 2021-11-22 16:58:40                     |       | 1010 | ne. |
|        |             |                                         |       |      |     |

#### 4、批量删除

登录系统后台管理页面,依次点击【资源库】、【图片管理】、【图片标签】,选择多 个标签,点击【批量删除】,可以对图片标签进行批量删除;

| 系統 | n x / | 图片管理 / 图片林签                                |                     |                           |              |  |
|----|-------|--------------------------------------------|---------------------|---------------------------|--------------|--|
| 12 | 片标    | 签                                          |                     |                           |              |  |
| C  | + 83a | ulia 注意 1 注意 1 注意 1 注意 1 注意 1 注意 1 注意 1 注意 |                     |                           |              |  |
|    | •     | 标签名称                                       | 发布时间                | 操作                        |              |  |
|    |       | 98142                                      | 2021-11-22 16:59:50 | / 编辑                      | <b>宜 明</b> 段 |  |
|    |       | Miat                                       | 2021-11-22 16:59:48 | 提示<br>1. 此裡作不可恢复, 您确定要删除吗 | ×            |  |
|    |       | 潮汕                                         | 2021-11-22 16:59:40 |                           | 取消 開定        |  |

## 4.6.2 视频管理

### 4.6.2.1 视频列表

#### 1、添加视频

登录系统后台管理页面,依次点击【资源库】、【视频管理】、【视频列表】,点击【添 加视频】,可以上传视频;

| 台 / 京高市 / 108月 / 108月18<br>( <b>録列表</b>                                                                                                    |                                                                                                    |       |                      |                  |
|----------------------------------------------------------------------------------------------------|----------------------------------------------------------------------------------------------------|-------|----------------------|------------------|
| ● REMARE  ◆ 1990  ● 1990  ● 1990  ● 1990  ● 1990  ● 1990  ● 1990  ● 1990  ● 1990  ● 1990  ● 1990  ● 1990  ● 1990  ● 1990  ● 1990  ● 1990  ● 1990  ● 1990  ● 1990  ● 1990  ● 1990  ● 1990  ● 1990  ● 1990  ● 1990  ● 1990  ● 1990  ● 1990  ● 1990  ● 1990  ● 1990  ● 1990  ● 1990  ● 1990  ● 1990  ● 1990  ● 1990  ● 1990  ● 1990  ● 1990  ● 1990  ● 1990  ● 1990  ● 1990  ● 1990  ● 1990  ● 1990  ● 1990  ● 1990  ● 1990  ● 1990  ● 1990  ● 1990  ● 1990  ● 1990  ● 1990  ● 1990  ● 1990  ● 1990  ● 1990  ● 1990  ● 1990  ● 1990  ● 1990  ● 1990  ● 1990  ● 1990  ● 1990  ● 1990  ● 1990  ● 1990  ● 1990  ● 1990  ● 1990  ● 1990  ● 1990  ● 1990  ● 1990  ● 1990  ● 1990  ● 1990  ● 1990  ● 1990  ● 1990  ● 1990  ● 1990  ● 1990  ● 1990  ● 1990  ● 1990  ● 1990  ● 1990  ● 1990  ● 1990  ● 1990  ● 1990  ● 1990  ● 1990  ● 1990  ● 1990  ● 1990  ● 1990  ● 1990  ● 1990  ● 1990  ● 1990  ● 1990  ● 1990  ● 1990  ● 1990  ● 1990  ● 1990  ● 1990  ● 1990  ● 1990  ● 1990  ● 1990  ● 1990  ● 1990  ● 1990  ● 1990  ● 1990  ● 1990  ● 1990  ● 1990  ● 1990  ● 1990  ● 1990  ● 1990  ● 1990  ● 1990  ● 1990  ● 1990  ● 1990  ● 1990  ● 1990  ● 1990  ● 1990  ● 1990  ● 1990  ● 1990  ● 1990  ● 1990  ● 1990  ● 1990  ● 1990  ● 1990  ● 1990  ● 1990  ● 1990  ● 1990  ● 1990  ● 1990  ● 1990  ● 1990  ● 1990  ● 1990  ● 1990  ● 1990  ● 1990  ● 1990  ● 1990  ● 1990  ● 1990  ● 1990  ● 1990  ● 1990  ● 1990  ● 1990  ● 1990  ● 1990  ● 1990  ● 1990  ● 1990  ● 1990  ● 1990  ● 1990  ● 1990  ● 1990  ● 1990  ● 1990  ● 1990  ● 1990  ● 1990  ● 1990  ● 1990  ● 1990  ● 1990  ● 1990  ● 1990  ● 1990  ● 1990  ● 1990  ● 1990  ● 1990  ● 1990  ● 1990  ● 1990  ● 1990  ● 1990  ● 1990  ● 1990  ● 1990  ● 1990  ● 1990  ● 1990  ● 1990  ● 1990  ● 1990  ● 1990  ● 1990  ● 1990  ● 1990  ● 1990  ● 1990  ● 1990  ● 1990  ● 1990  ● 1990  ● 1990  ● 1990  ● 1990  ● 1990  ● 1990  ● 1990  ● 1990  ● 1990  ● 1990  ● 1990  ● 1990  ● 1990  ● 1990  ● 1990  ● 1990  ● 1990  ● 1990  ● 1990  ● 1990  ● 1990  ● 1990  ● 1990  ● 1990  ● 1990  ● 1990  ● 1990  ● 1990  ● 1990  ● 1990  ● 1990  ● 1990  ● 1990  ● 1990  ● 1990  ● 1990  ●                                                                                                    |                                                                                                    |       | 9892288 D<br>K       | 9. 23<br>9 80248 |
| 0 / 828 / 855 / 829 A                                                                                                    |                                                                                                    |       | A18 108/E v ( 1      | 2 88 1 2         |
| 第列表<br>● 615655 ● 649655 ● 5455<br>< 25001 年少支10 754100<br>+ 155556<br>+ 155556<br>- 155556<br>- 155556 | Image: Control of the control of the contro | Q. BH | ><br>Haux - C Hermon | <b>C 24</b>      |
| - GP<br>- GR<br>- RR                                                                                                    |                                                                                                    | N     |                      |                  |

#### 2、新增分类

登录系统后台管理页面,依次点击【资源库】、【视频管理】、【视频列表】,点击【新 增分类】,可以新增视频分类;

| 161 / 284 / 684 / 6884   |              |   |   |      |
|--------------------------|--------------|---|---|------|
| 税納列表                     | 新增视频分类       | × |   |      |
| D ERGE V AFER D BASE     | *9480 HEALER |   |   | 0、皇甫 |
| < 2.810 AHA01 75450 BB10 |              |   | > |      |
| +<br>stantist            |              |   |   |      |

#### 3、移动分类

登录系统后台管理页面,依次点击【资源库】、【视频管理】、【视频列表】,点击【选 择视频】,选中目标视频,点击【移动分类】,将视频移动到新的分类下;

| 2791 / 2.88 / 688 / 68898  |                                                  |         |           |
|----------------------------|--------------------------------------------------|---------|-----------|
| 视频列表                       | ,                                                | · .     |           |
| 0 0000 V 2000 0 0000 0 000 | (2)月1日(1)(2)(2)(2)(2)(2)(2)(2)(2)(2)(2)(2)(2)(2) | areas • | Q. HESRER |
| < 2011 #:0801 P(M0) #0800  | <b>主部</b><br>先计语                                 |         |           |
|                            | 755<br>B.R                                       |         |           |
| +<br>3668                  | e 14                                             |         |           |
|                            |                                                  |         |           |

#### 4、删除

登录系统后台管理页面,依次点击【资源库】、【视频管理】、【视频列表】,点击【选 择视频】,选中目标视频,点击视频右上角【删除】图标,删除视频;

| 工作台 / 资源库 / 视频库 / 视频列表<br>  视频列表                                   |                                                                      |
|--------------------------------------------------------------------|----------------------------------------------------------------------|
| <ul> <li>● 税幣标签</li> <li>✓ 洗得税増</li> <li>≪ 全部(1) 未分支(1)</li> </ul> | <ul> <li>● 移动分类</li> <li>● 制建</li> <li>● 料理</li> <li>● 料理</li> </ul> |
| +<br>:%104295                                                      |                                                                      |

#### 5、批量删除

登录系统后台管理页面,依次点击【资源库】、【视频管理】、【视频列表】,点击【选择 视频】,选中目标图片,点击【删除】,可以批量删除图片;

| Inn ( REN / RENN ( RENNA                                                                                                    |               |  |
|----------------------------------------------------------------------------------------------------|---------------|--|
| 112,0091-00                                                                                                    |               |  |
| C RUME         C RUME         D RUME         C RUME           4 2000         2600         7600         REMA           +         REMA         REMA         Image: Contraction of the contraction of the contraction of the |               |  |
|                                                                                                    | A18 108/0 × < |  |

### 6、查询

登录系统后台管理页面,依次点击【资源库】、【视频管理】、【视频列表】,输入框 中输入查询内容,点击【查询】,可以查询视频数据;

| ユホセ / R.B.W / R.B.M / R.B.M A                                                                                                    |                   |                |
|----------------------------------------------------------------------------------------------------|-------------------|----------------|
| ● REAGHE         ● ALMECK         ● MASSER         ● MASSER         ● MASSER           -         全 20010         米日田田田         ●         ●         ●           -         -         -         ●         ●         ●         ●         ●         ●         ●         ●         ●         ●         ●         ●         ●         ●         ●         ●         ●         ●         ●         ●         ●         ●         ●         ●         ●         ●         ●         ●         ●         ●         ●         ●         ●         ●         ●         ●         ●         ●         ●         ●         ●         ●         ●         ●         ●         ●         ●         ●         ●         ●         ●         ●         ●         ●         ●         ●         ●         ●         ●         ●         ●         ●         ●         ●         ●         ●         ●         ●         ●         ●         ●         ●         ●         ●         ●         ●         ●         ●         ●         ●         ●         ●         ●         ●         ●         ●         ●         ● <td< th=""><th>Setting Of strate</th><th>Q 登測<br/>- 新聞の系</th></td<> | Setting Of strate | Q 登測<br>- 新聞の系 |
|                                                                                                    | H16 106/1 v ( 1 ) | NH 1 X         |

### 4.6.2.2 视频分类

#### 1、添加分类

登录系统后台管理页面,依次点击【资源库】、【视频管理】、【视频分类】,点击【添加分类】,系统弹出添加分类窗口,输入分类名称,点击【保存】,可以添加视频分类;

| <b>X</b> 4 | 【離實 / 視線管理 / 视频分类 |    |                     |         |        |                      |   |  |
|------------|-------------------|----|---------------------|---------|--------|----------------------|---|--|
| 11         | 见频分类              |    |                     | 添加视频分类  |        |                      | × |  |
| ļ          | + 源加分类            |    |                     | * 分类名称: | 请添加分类名 | 称                    | 8 |  |
|            | 視頻分类              | 数量 | 修改时间                |         | 保存     | 取消                   |   |  |
|            | 汽车                | 0  | 2021-11-22 14:11:20 |         |        | ∠ 1838 <b>8</b> 8888 |   |  |
|            | 教育                | 0  | 2021-11-22 14:10:50 |         |        | ∠ sa n <b>n</b> ma   |   |  |
|            |                   |    |                     |         |        |                      |   |  |
|            |                   |    |                     |         |        |                      |   |  |

#### 2、査询

登录系统后台管理页面,依次点击【资源库】、【视频管理】、【视频分类】,输入查询内容,点击【查询】;

| 工作台 / 民游库 / 税税库 / 税税用表                  |                    |          |
|-----------------------------------------|--------------------|----------|
| 视频列表                                    |                    |          |
|                                         |                    |          |
| ● MARK#         ● MARK#         ● MARK# | Million V Q etrust | Q 200    |
| 《 主部10 未日前01 汚年(2) 勤育(2)                | >                  | ● 新聞の高   |
| +<br>INDER<br>CD cf34650-36             |                    |          |
|                                         | H16 1983 V C 1     | - NH 1 T |
|                                         |                    |          |

### 3、编辑

登录系统后台管理页面,依次点击【资源库】、【视频管理】、【视频分类】,选择一 个分类,点击【编辑】,可以对分类进行修改;

| жıt | <b>8</b> 页 / 视频管理 / 视频分类 |    |                     |         |    |                     |   |
|-----|--------------------------|----|---------------------|---------|----|---------------------|---|
| 퀭   | !频分类                     |    |                     | 编辑视频分   | 类  |                     | × |
|     | ▶ 添加分块                   |    |                     | • 分类名称: | 教育 |                     |   |
|     | 視頻分类                     | 数量 | 修改时间                |         | 保存 | 取測                  |   |
|     | 汽车                       | 0  | 2021-11-22 14:11:20 |         |    | ∠ 编辑 Ⅲ 删除           |   |
|     | 教育                       | 0  | 2021-11-22 14:10:50 |         |    | ∠ 1818 <b>8</b> 810 |   |
|     |                          |    |                     |         |    |                     |   |
|     |                          |    |                     |         |    |                     |   |
|     |                          |    |                     |         |    |                     |   |

#### 4、删除

登录系统后台管理页面,依次点击【资源库】、【视频管理】、【视频分类】,选择一个分类,点击【删除】,可以对分类进行删除;

| <b>系統義策 / 税利管理 / 税利</b> 金 | 漢  |                        |                      |
|---------------------------|----|------------------------|----------------------|
| 视频分类                      |    |                        |                      |
| 十 添加分类                    |    |                        | 请输入分类名称              |
| 视频分类                      | 数量 | 修改时间                   | 操作                   |
| 汽车                        | o  | 2021-11-22 14:11:20    | ∠ 编辑 曹 删除            |
| 教育                        | 0  | 提示 2021-11-22 14:10:50 | ×<br>北操作不可恢复,您确定要删除吗 |
|                           |    |                        | <b>取消</b>            |

### 4.6.2.3 视频标签

#### 1、添加标签

登录系统后台管理页面,依次点击【资源库】、【视频管理】、【视频标签】,点击【添加标签】,系统弹出添加标签窗口,输入标签名称,点击【保存】,可以添加视频标签;

| 系统董克 / 视频管理 / 视频检查 |                 |
|--------------------|-----------------|
| 视频标签               | 添加视频标签 ×        |
| + 添加時至 8 就量到時      | * 极苦名称: 请输入经签名称 |
| 标签名称 发布时间          | 保存 医消           |
|                    |                 |
|                    |                 |
|                    |                 |

| <b>苏纸颜页</b> / 积圳银程 / 积抑机强 |      |                     |               |  |  |  |  |
|---------------------------|------|---------------------|---------------|--|--|--|--|
| 视频标签                      |      |                     |               |  |  |  |  |
| + 702                     |      |                     |               |  |  |  |  |
|                           | 标签名称 | 发布时间                | 操作            |  |  |  |  |
|                           | Shit | 2021-11-22 18:09:26 | ∠ wasa 🗴 mana |  |  |  |  |
|                           |      |                     |               |  |  |  |  |
|                           |      |                     |               |  |  |  |  |
|                           |      |                     |               |  |  |  |  |

#### 2、编辑

登录系统后台管理页面,依次点击【资源库】、【视频管理】、【视频标签】,选择一 个标签,点击【编辑】,可以对视频标签进行修改;

| 視频标签     更改視频标签     ×       + 流telf/SE     ● 批量新除     * 标签名称: 测试       ● 标签名称     发布时间     (* 存 页 列) | 视频标签     更改视频标签     ×       + 20104522     ● 批量素牌     * 标签名称: 测试       ● 标签名称     发布时间     保存 取用       ● 测试     2021-11-22 18:09:26     ▲ 调银 重制牌 | <b>系统首页</b> / 视频继程 / 视频标签 |              |    |
|----------------------------------------------------------------------------------------------------|----------------------------------------------------------------------------------------------------|---------------------------|--------------|----|
| + 流址标签     2 批量制件     * 标签名称: 测试       - 标签名称:     测试       - 标签名称:     测试                           | + 為1048至     #Ш里無除     * 标签名称: 測试       - 極签名称     发布时间     保存<取測                                                                                | 视频标签                      | 更改视频标签       | ×  |
| 标签名称 发布时间 保存 取消                                                                                      | 極蓋名称     发布时间     保存     取測       測试     2021-11-22 18:09:26     ▲ 编辑     豐原                                                                     | + 源加格亚                    | * 标签名称: 测试   |    |
|                                                                                                    | □ 測试 2021-11-22 18:09:26 ∠编辑 曹操除                                                                                                    | 标签名称 发布时间                 | 间 保存 取       | 78 |
| □ 測试 2021-11-22 18:09:26 ∠ 編編 曹 刪除                                                                   |                                                                                                    | _ 測试 2021-11-             | -22 18:09:26 |    |

#### 3、删除

登录系统后台管理页面,依次点击【资源库】、【视频管理】、【视频标签】,选择一 个标签,点击【删除】,可以对视频标签进行删除;

| ・ 私気振祥       ● 単気振祥         ・ 私気振祥       ● 単気振祥         ・ 林室名称       发布时间       操作         ・ 湖ば       2021-31-22 18:09-26       「金雄 重 解除         ・ 以操作不可恢复, 悠儀正要無呼吗       東武 一家         ・ 武武       東武 一家       東武 一家                                                                                                    | 系统曲 | <b>系统曲页</b> / 机场管理 / 和场际路 |           |                     |                    |           |  |  |
|----------------------------------------------------------------------------------------------------|-----|---------------------------|-----------|---------------------|--------------------|-----------|--|--|
| ・ 私日奈藤       人名わ村       操作         ● 标签名称       人名市村岡 操作         ● 消活       2021-31-22 18:09:26       / 編集 置創除         ● 消活       2021-31-22 18:09:26       / 編集 置創除         ● 排作       1       / 編集 置創除         ● 批評       1       / 編集 置創除         ● 批評       1       / 編集 置創除         ● 批評       1       / 編集 置創除         ● 批評       1       / 編集 置創除 | 视线  | 順标                        | 签         |                     |                    |           |  |  |
| 标签名称         发布封阔         操作           測试         2021-11-22 18:09:26         / 编辑 冒 默於           提示         / 编辑 冒 默於         / 编辑 冒 默於                                                                                                    | +   | 78.bi                     |           |                     |                    |           |  |  |
| 林会名称         及他利用         操作           測试         2021-31-22 18:09:26         / 编辑 書 開除           提示         ×           創 此操作不可恢复, 悠儀定要删除吗         取者                                                                                                    |     |                           | 17 M 61 H | II) de de la 177    |                    |           |  |  |
| 測试     2021-31-22 18:09:26     ど 編編 曹 影除       提示     ×       ① 此操作不可恢复, 認确定要删除吗       取消                                                                                                    |     |                           | 称登名称      | 发布时间                | 操作                 |           |  |  |
| 提示 × <ol> <li>此操作不可恢复, 您确定要删除吗</li> <li>取消 确定</li> </ol>                                                                                                    | C   |                           | 测试        | 2021-11-22 18:09:26 | ∠ 编辑               | T mits    |  |  |
| ① 此操作不可恢复, 忽儀定要删除吗<br>取消 執定                                                                                                    |     |                           |           |                     | 提示                 | ×         |  |  |
| 10.77 <b>9.2</b>                                                                                                    |     |                           |           |                     | 1 此操作不可恢复, 悠徹定要删除吗 |           |  |  |
|                                                                                                    |     |                           |           |                     |                    | 10:11 H/2 |  |  |
|                                                                                                    |     |                           |           |                     |                    | _         |  |  |

#### 4、批量删除

登录系统后台管理页面,依次点击【资源库】、【视频管理】、【视频标签】,选择多 个标签,点击【批量删除】,可以对视频标签进行批量删除;

| 祝類标签       ● 批型制味         ● 読留制味       ● 批型制味         ● 読留       反布时间       操作         ● 読記       2021-11-22 18-38-19       ● 単語 ● ■目目         ● 詳述       2021-11-22 18-38-19       ● 単操作不可恢复、您确定受删除吗         ● 詳述       2021-11-22 18-38-19       ● 単操作不可恢复、您确定受删除吗                                                                                                    | 2. 新版2<br>2. 新版2<br>2. 新版2<br>2. 新版2<br>2. 新版2<br>2. 新版2<br>2. 221-11-22 18-18319<br>2. 221-11-22 18-18319<br>2. 3新版<br>2. 221-11-22 18-18319<br>2. 3新版<br>2. 221-11-22 18-18319<br>2. 3新版<br>2. 221-11-22 18-18319<br>2. 3新版<br>2. 221-11-22 18-18319<br>2. 3新版<br>2. 3新版<br>2. 3新版<br>2. 3新版<br>2. 3新版<br>2. 3<br>2. 3 | 初数标签 <                                                                                                    | 統憲王 / 3 | 我歸管理 / 我頭标签 |                     |                       |        |  |  |  |
|----------------------------------------------------------------------------------------------------|----------------------------------------------------------------------------------------------------|----------------------------------------------------------------------------------------------------|---------|-------------|---------------------|-----------------------|--------|--|--|--|
| ・ ネル体弦       音 批量制味         ● 株営名称       友布时间       操作         ● 添加2       2021-11-22 18-18:19       ▲ 編集 ● 照前         ● 添加1       2021-11-22 18-18:19       ▲ 編集 ● 照前         ● 添加1       2021-11-22 18-18:19       ● 曲線 ● 照前         ● 一番1       2021-11-22 18-18:19       ● 曲線 ● 照前         ● 一番1       2021-11-22 18-18:19       ● 曲線 ● 照前         ● 一番1       2021-11-22 18-08:26       ● 曲線 ● 照前 | * 2014年22       8 批量期除         ● 株笠名称       友布时向       操作         ● 漱述       2021-11-22 18-18:19       // 激減 重要時         ● 漱述       2021-11-22 18-18:19       // 激減 重要時         ● 此操作不可恢复、您确定要删除吗       正面       正面                                                                                                    | 1       20 批量期株         二       杯笠名称       友布时间       操作         2       湖道2       2021-11-22 18-38:19       / 筆筆 重要語         2       湖道3       2021-11-22 18-38:19       / 筆筆 重要語         2       湖道3       2021-11-22 18-38:19       / 筆筆 重要語         3       湖道3       2021-11-22 18-38:19       / 筆書 重要語         3       湖道3       2021-11-22 18-09:28       ① 此操作不可恢复,您确定要删除吗 | 视频标签    |             |                     |                       |        |  |  |  |
| 報望名称     发布时间     操作       2     滞成2     2021-11-22 18-18-19     ご葉城 面景林       2     滞成1     2021-11-22 18-18-15     提示       2     滞成1     2021-11-22 18-18-15     ① 此操作不可恢复。您确定要删除码       2     滞成     2021-11-22 18-09-26     取用                                                                                                    | 経営名称     发布时间     操作       2 添成2     2021-11-22 18-38:19     2 電荷 重新時       2 添成1     2021-11-22 18-38:15     提示       2 激成     2021-11-22 18-38:15     ① 此操作不可恢复、您确定要删除吗                                                                                                    | ●     ●     ●       ●     別は2     2021-11-22 18-18-19     ●       ●     別は1     2021-11-22 18-18-18     ●       ●     別は1     2021-11-22 18-18-18     ●       ●     別は1     2021-11-22 18-09-26     ●                                                                                                    |         | 修造 化量制体     |                     |                       |        |  |  |  |
| 図 測试2     2021-11-22 18-18:19     ▲ 編編 目 删除       図 測试1     2021-11-22 18-18:15     提示 ×       ① 此操作不可恢复,您确定要删除吗     取消 與正                                                                                                    | <ul> <li>2021-11-22 18-18-19</li> <li>2021-11-22 18-18-19</li> <li>2021-11-22 18-18-15</li> <li>2021-11-22 18-09-26</li> <li>2021-11-22 18-09-26</li> </ul>                                                                                                    | <ul> <li>潮道2</li> <li>2021-11-22 18-18:19</li> <li>2021-11-22 18-18:19</li> <li>2021-11-22 18-18:15</li> <li>2021-11-22 18-09:26</li> <li>2021-11-22 18-09:26</li> </ul>                                                                                                    | •       | 标签名称        | 发布时间                | 操作                    |        |  |  |  |
| 2 測试1     2021-11-22 18:18:15     ① 此操作不可恢复、您确定要删除吗       2 測试1     2021-11-22 18:09:26     取消                                                                                                    | 提示 ×<br>2021-11-22 18-18-15     ① 此操作不可恢复、您稳定要删除吗     2021-11-22 18-09:26     取研 AIC     和                                                                                                    | 潮道1     2021-11-22 18:38:15     ① 此操作不可恢复,您确定变删除吗       潮道     2021-11-22 18:09:26     取用                                                                                                    | •       | 测试2         | 2021-11-22 18-18:19 | ∠ 編辑                  | W HIRS |  |  |  |
| ■ 第1点 2021-11-22 18:09:26 RCR (12:00)                                                                                                    | ■ 潮流 2021-11-22 18:09:26 RCN 13:2                                                                                                    | ■ 測试 2021-11-22 18:09:26<br>取用                                                                                                    | 8       | 2010E1      | 2021-11-22 18:18:15 | 提示<br>此操作不可恢复,您确定要删除吗 | ×      |  |  |  |
|                                                                                                    |                                                                                                    |                                                                                                    |         | 3614L       | 2021-11-22 18:09:26 |                       | RCR M2 |  |  |  |

### 4.6.3 文件管理

### 4.6.3.1 文件列表

#### 1、添加文件

登录系统后台管理页面,依次点击【文件管理】、【文件列表】,点击【添加文件】, 系统进入添加文章页面;

| 文件列表                       |
|----------------------------|
|                            |
| + 混似文件 8 文件分类 む 文件相互       |
| 所属分支 × 用風粉量 × 語絵入文件名称 Q 豊富 |
| 文件名称 分类 标签 类型 操作           |
| □ <u></u>                  |
| 共1条 50巻/页 🗸 🤇 1 页          |
|                            |
|                            |

### 2、文件分类

登录系统后台管理页面,依次点击【文件管理】、【文件列表】,点击【文件分类】, 系统跳转至文件分类页面;

| .就≣页 / 文件世址 / 文件<br>文件分类 | <b>平</b> 分类 |                     |                   |
|--------------------------|-------------|---------------------|-------------------|
| + 凝加分类                   |             |                     | 请输入分类名称 Q 重调      |
| 文件分类                     | 数量          | 修改时间                | 操作                |
| 测试1                      | 0           | 2021-11-22 19:06:47 | ∠ salat II militi |
| 测试                       | D           | 2021-11-22 19:06:44 | ∠ 编辑 ■ 無時         |
|                          |             | ۶                   | も2 斎 10 奈页 前往 1 页 |

### 3、文件标签

登录系统后台管理页面,依次点击【文件管理】、【文件列表】,点击【文件标签】, 系统跳转至文件标签页面;

| <b>系统奠页 /</b> 文件循環 / 文件描述 |              |                     |                         |  |  |  |
|---------------------------|--------------|---------------------|-------------------------|--|--|--|
| 文件核                       | 家签           |                     |                         |  |  |  |
| + 20                      | 2045至 意 批量制序 |                     |                         |  |  |  |
|                           | 标签名称         | 发布时间                | 操作                      |  |  |  |
|                           | 测试1          | 2021-11-22 19:13:21 | ∠ wata 🖬 mas            |  |  |  |
|                           | 2015         | 2021-11-22 19:13:18 | ∠ with 🔟 mine           |  |  |  |
|                           |              |                     | 共2条 10‰页 ✓ < 1 > 前往 1 页 |  |  |  |

#### 4、查询

登录系统后台管理页面,依次点击【文件管理】、【文件列表】,输入查询条件,点击 查询;

| 系統首页 / | 文件管理 / 文件列表 |        |      |         |               |
|--------|-------------|--------|------|---------|---------------|
| 文件列    | 表           |        |      |         |               |
| + 351  | 1文件 ⑧ 文件分类  | し 文件構築 |      |         |               |
| HR97   | • Mill#2    | × 388  | 0、金肉 |         |               |
|        | 文件名称        | 分类     | 标签   | 失型      | 操作            |
|        | ? Rid       | 智无分类   | 智元标签 | pptx    | ∠ 1610 T 0000 |
|        |             |        |      | 共1条 10条 |               |
|        |             |        |      |         |               |
|        |             |        |      |         |               |

### 5、操作

登录系统后台管理页面, 依次点击【文件管理】、【文件列表】, 分别点击操作列下的 【编辑】、【删除】, 编辑文件、删除文件;

| <b>系統重百 / 文件管理 / 文件列表</b>                                                              |                                                      |                    |
|----------------------------------------------------------------------------------------|------------------------------------------------------|--------------------|
| 文件列表                                                                                   | 编辑文件                                                 | ×                  |
| + 志知文件         第 文件分类         ② 文件報告           府属分类          所属相差         >         第成 | 文件封題:<br>+<br>可上佈1班                                  |                    |
| □ 文件名称 分类 8                                                                            | 文件类型: 共型: 大小: KB                                     |                    |
| 2 MM NANA N                                                                            | * 文件名称: 请输入文件名称                                      | a an an a          |
|                                                                                        | 文件分类: 请法师                                            | ·                  |
|                                                                                        | 文件標題: 语法词                                            | ·                  |
|                                                                                        | 文件描述: 请输入描述文字                                        |                    |
|                                                                                        | (4) 存                                                |                    |
|                                                                                        |                                                      |                    |
| 基成首页 / 文件世现 / 文件利表<br>  <b>文件列表</b>                                                    |                                                      |                    |
| <ul> <li>● 支件修業</li> <li>● 文件修業</li> </ul>                                             |                                                      |                    |
| MRNA - RRNE - RRN                                                                      | Q 28                                                 |                    |
| 文作名称 分类                                                                                | 標準 単位                                                | HIT .              |
| 0 👔 854 N.7.9 A                                                                        | <ul> <li>銀示</li> <li>10. 此操作不可恢复,忽确定要删除吗?</li> </ul> | ✓ 3818 T 818       |
|                                                                                        | 201                                                  | ▲2<br>< 1 → 約注 1 页 |
|                                                                                        |                                                      |                    |

## 4.8.3.2 文件分类

#### 1、添加分类

登录系统后台管理页面,依次点击【文件管理】、【文件分类】,点击【添加分类】;

| 系 | 晚篇页 / 文件管理 / 文件分类 |    |                     |                |        |
|---|-------------------|----|---------------------|----------------|--------|
| Ľ | 文件分类              |    |                     | ,<br>添加文件分类    | ×      |
| C | + 添加分类            |    |                     | *分类名称: 请滚加分类名称 |        |
|   | 文件分类              | 数量 | 修改时间                | 保存取消           |        |
|   | 测试1               | 0  | 2021-11-22 19:06:47 | ∠编辑 Ⅲ 删除       |        |
|   | Mill              | 0  | 2021-11-22 19:06:44 | ∠ 編録 Ⅲ 删除      |        |
|   |                   |    |                     | 共2条 10条页 ~ 1 > | 前往 1 页 |

#### 2、査询

登录系统后台管理页面,依次点击【文件管理】、【文件分类】,输入框输入分类名称, 可查询分类;

| 系统自 | I頁 / 文件管理 / 文件分类 |    |                     |            |                         |        |
|-----|------------------|----|---------------------|------------|-------------------------|--------|
| 文   | 件分类              |    |                     |            |                         |        |
| +   | 潭加分央             |    |                     | 1          |                         |        |
| 3   | 2件分类             | 数量 | 修改时间                |            | 操作                      |        |
| 2   | lii£1            | 0  | 2021-11-22 19:06:47 |            | ∠编辑 曹删除                 |        |
|     |                  |    |                     | 共1条 10条页 v | <ul><li>← 1 →</li></ul> | 彩佳 1 双 |
|     |                  |    |                     |            |                         |        |
|     |                  |    |                     |            |                         |        |
|     |                  |    |                     |            |                         |        |

### 3、编辑

登录系统后台管理页面,依次点击【文件管理】、【文件分类】,选择一个文件分类,点击 【编辑】,可以对文件分类进行修改;

| 8. | 【曹寅 / 文件管理 / 文件分类 |    |                     |                      |           |
|----|-------------------|----|---------------------|----------------------|-----------|
| 1: | 文件分类              |    |                     | 编辑文件分类               | ×         |
| C  | + 海加分共            |    |                     | * 分类名称: 测试1          | 2         |
|    | 文件分类              | 数量 | 修改时间                | 保存取消                 |           |
|    | 测试1               | 0  | 2021-11-22 19:06:47 | ∠ mm <b>u</b>        | #173      |
|    |                   |    |                     | <u>共1条</u> 10条/页 ✓ 1 | → #HE 1 页 |
|    |                   |    |                     |                      |           |

#### 4、删除

登录系统后台管理页面, 依次点击【文件管理】、【文件分类】, 选择一个文件分类, 点击【删除】, 可以删除文件分类;

| 系統蓋貫 / 文件管理 / 文件分类 |         |                                        |                      |       |
|--------------------|---------|----------------------------------------|----------------------|-------|
| 文件分类               |         |                                        |                      |       |
| 十 添加分类             |         |                                        | 1                    | Q 201 |
| 文件分类 對             | XIII 11 | 123时间                                  | 操作                   |       |
| 0 1211             | 21      | 021-11-22 19:06:47<br>提示<br>① 此将作不可恢复。 | ✓ 编辑 重 聚联<br>忠确定变删除吗 | ×     |
|                    |         |                                        | 1031                 | 92    |
|                    |         |                                        |                      |       |

## 4.8.3.1 文件标签

#### 1、添加标签

登录系统后台管理页面,依次点击【文件管理】、【文件标签】,点击【添加标签】;

| 系统首页 | 文件管理 / 文件标签     |                     |                        |       |
|------|-----------------|---------------------|------------------------|-------|
| 文件核  | R <sup></sup> 签 |                     | 添加文件标签                 | ×     |
| + 35 | 和特世 客 批量制件      |                     | • <b>板塑名称:</b> 请输入标签名称 |       |
|      | 桐签名称            | 发布时间                | 保存 取消                  |       |
|      | 测过1             | 2021-11-22 19:13:21 | ∠ 編編 ■ 删除              |       |
|      | 20195           | 2021-11-22 19:13:18 | ∠ 編號 ■ 樹跡              |       |
|      |                 |                     | 共2条 10条(页 v く 1 > 前祖   | E 1 T |

### 2、编辑

登录系统后台管理页面,依次点击【文件管理】、【文件标签】,选择一个标签,点击 【编辑】,可以修改标签名称;

| 系统首页 | 文件管理 / 文件核签 |                     |                         |  |
|------|-------------|---------------------|-------------------------|--|
| 文件相  | 示签          |                     | 更改文件标签 ×                |  |
| + 3  | 加标签 首 就量塑除  |                     | • 标签名称: 测试1             |  |
|      | 标签名称        | 发布时间                | 保存 取消                   |  |
|      | 测试1         | 2021-11-22 19:13:21 | ∠ 编辑 ■ 删除               |  |
|      | 测试          | 2021-11-22 19:13:18 | ∠ 编辑 首 删除               |  |
|      |             |                     | 共2条 10条页 ✓ 〈 1 〉 前往 1 页 |  |

#### 3、删除

登录系统后台管理页面,依次点击【文件管理】、【文件标签】,选择一个标签,点击 【删除】,可以删除该标签;

| 系统 | 前页 / : | 文件管理 / 文件标签 |                     |                          |           |
|----|--------|-------------|---------------------|--------------------------|-----------|
| ÌŻ | 件标     | 簉           |                     |                          |           |
|    |        | 8 批量删除      |                     |                          |           |
|    |        | 标签名称        | 发布时间                | 操作                       |           |
|    |        | 381 bil 1   | 2021-11-22 19:13:21 | ∠编级 1                    | 0 删除      |
|    |        | Mix         | 2021-11-22 19:13:18 | 提示<br>① 此操作不可恢复, 您确定要删除吗 | ×         |
|    |        |             |                     |                          | REAL MARK |
|    |        |             |                     |                          |           |

### 4、批量删除

登录系统后台管理页面,依次点击【文件管理】、【文件标签】,勾选多个标签,点击【批 量删除】,可以批量删除标签;

| 系统首页 / | 文件管理 / 文件标签 |                     |                     |                                           |
|--------|-------------|---------------------|---------------------|-------------------------------------------|
| 文件标    | 篮           |                     |                     |                                           |
| + 31.1 | 192 C ####  |                     |                     |                                           |
|        | 标签名称        | 发布时间                | 操作                  |                                           |
|        | 1981 id.1   | 2021-11-22 19-13:21 | ∠編辑                 | 1 (R) (R) (R) (R) (R) (R) (R) (R) (R) (R) |
|        | 测试          | 2021-11-22 19-13:18 | (2) 此操作不可恢复,您确定要删除吗 | Ŷ                                         |
|        |             |                     |                     | RA AZ                                     |
|        |             |                     |                     |                                           |
|        |             |                     |                     |                                           |
|        |             |                     |                     |                                           |

## 4.7 会员管理

## 4.7.1 会员信息列表

### 4.7.1.1 导入数据

登录后台管理界面,依次点击【会员管理】、【会员信息列表】、【导入数据】、【下 载模板】可以下载模板,填写完成后,点击【上传文件】即可完成会员信息上传。

| 0 1 APR    |                      |         |                                              |                                                                                                    |                                                                                                    | A man, www                                                                                                    |
|------------|----------------------|---------|----------------------------------------------|----------------------------------------------------------------------------------------------------|----------------------------------------------------------------------------------------------------|----------------------------------------------------------------------------------------------------|
| A 288      | 274 / 8299 / 2212010 |         |                                              |                                                                                                    |                                                                                                    |                                                                                                    |
|            | 1 ABBRID             |         | _                                            | _                                                                                                    |                                                                                                    |                                                                                                    |
| 8.1888     |                      | Alter M | 8A88                                         |                                                                                                    |                                                                                                    |                                                                                                    |
| A 7888     | ALC: + A TAXA & ALC. |         |                                              | _                                                                                                    |                                                                                                    |                                                                                                    |
| 8 888 ···· |                      |         | 1 and doi10 Talking CF<br>2.2544884 88 82848 | _                                                                                                    |                                                                                                    |                                                                                                    |
| A 1088     |                      |         | 1788-87-807 SOLB                             |                                                                                                    | 2012 85                                                                                                    | -                                                                                                    |
|            | 1 1 Base             | anan, a | · ·                                          |                                                                                                    | 2020/02/02 02:00 1:00                                                                                                    | Care and the second second sec |
| 82.717M    | 2 1 Brost            |         | • <u>v</u>                                   | -                                                                                                    | 2022-01-21-22-42-04 × 404 × 404                                                                                                    | 80 A.M.                                                                                                    |
| BECKEN.    | 1 A 8448             | parts.  | 1100                                         |                                                                                                    | 202-0-01712418 X 84 X 94                                                                                                    | SC CAR                                                                                                    |
| ******     | 1 A 2008             | ~       |                                              | 1000                                                                                                    | 20210-01-20120-01                                                                                                    | (C) and                                                                                                    |
|            | 1 A Base             | B7355   |                                              |                                                                                                    | 2002 IN 10 YO 10 YO 10 Y | Contra Contra Co |
|            | 1 A AM               | *       |                                              | 100340408                                                                                                    | 2023-05-04 (2023-14 × 84)                                                                                                    | 60) CP4                                                                                                    |
| 0 8818 ·   | 1 7 Room             |         |                                              | NAMES OF CONTRACT OF CONTRACT. | 202-0-0 0.26.22 7.04 1.98                                                                                                    | Const.                                                                                                    |
|            | 1 A Book             | and a   | additions                                    |                                                                                                    | 2000 (0.00 (0.0) (0.00 (0.00 (0.00 (0.0) (0.0) (0.00 (0.0) (0.00 (0.0) (0.00 (0.0) (0.0) ( | Const.                                                                                                    |
|            | 1 A BOOK             | 8.05    |                                              | MALINESIM                                                                                                    | 202-0-010-020 X 84 X 88                                                                                                    | 600 cm                                                                                                    |
|            | 1 N R100             | 818     |                                              | 10000-0012                                                                                                    | 20240-010-010 X 208 - 88                                                                                                    | COLUMN STREET                                                                                                    |
|            |                      |         |                                              |                                                                                                    | A 107 8 108 2                                                                                                    |                                                                                                    |

## 4.7.1.2 导出数据

|      | <u>, 10</u> | 1.3 | 医马田时圣英        | 旧心,常用【本田数】                              | а (жар) <b>т</b> ч | 子山川起致酒。            |                   |
|------|-------------|-----|---------------|-----------------------------------------|--------------------|--------------------|-------------------|
|      |             |     |               |                                         |                    |                    | 2861 (2008) (7208 |
|      | 0 2-882     | н   |               |                                         |                    |                    |                   |
| n I  | : All the   |     |               | t i i i i i i i i i i i i i i i i i i i |                    |                    |                   |
|      | 1918-18     |     | 会员信息列表        |                                         |                    |                    | _                 |
| 8.3  |             |     | 土 甲入的第一 杰 甲出的 | 8(88) × 7878 © 9428                     |                    | 9 导出数据             | ×                 |
| A. 7 | - 18 H      |     | 18.8 × 0 19.0 | REAL NO.                                |                    | 建石株主导注金部批阅         |                   |
| 0.8  | 18.4 ~      |     |               |                                         |                    |                    |                   |
| 1.0  | -           |     | <b>a</b> (94) | 金具砂砾                                    | 225                | 82                 | 8.9               |
|      | CHREN       |     | B 1           | <b>新代化版</b>                             | dream, an          | dream, angit26.com |                   |
|      | 由评论和表       |     | 8 2           | ##13.55%                                | teo#3125           | 123@126.com        | 1390000000        |
|      | 出口单列表       |     | <b>a</b> >    | IN U.SHE                                | paulo              | 19623748@rgs.com   |                   |
|      | 自治相利表       |     | - 4           | #0.9#                                   | af                 |                    | 17376734814       |
|      |             |     |               |                                         |                    |                    |                   |

选中要导出的会员信息,点击【导出数据(全部)】可导出所选数据。

4.7.1.3 下载列表

点击【下载列表】,选择要下载的列表,点击【下载】即可下载

|          |                     | 6-28-28                                                                                                    | 6. BENTLEMPERS.                                                                                                    |        | D (****) |                    |   |                                       |
|----------|---------------------|----------------------------------------------------------------------------------------------------|----------------------------------------------------------------------------------------------------|--------|----------|--------------------|---|---------------------------------------|
| 0 0 AMER |                     |                                                                                                    |                                                                                                    |        |          |                    |   | A 466. 995 - 955                      |
| # 154    | ZPO : BARG : DAUGHA |                                                                                                    |                                                                                                    |        |          |                    |   |                                       |
|          | 1 BARBAR            | _                                                                                                    |                                                                                                    |        |          | _                  |   |                                       |
| 8.1888   |                     | 7858                                                                                                    |                                                                                                    |        |          |                    |   |                                       |
| A PARK   |                     |                                                                                                    |                                                                                                    |        |          |                    |   |                                       |
|          |                     | 91.55                                                                                                    | WARDE                                                                                                    | 8446   | mn       |                    |   |                                       |
| 4.0000 - | - 81 8418           | 10101034307-04                                                                                                    | 1842101847101                                                                                                    | • 2004 | 4.14     | ARCH 1             | - | **                                    |
| -        | 0 4 Ref.            | 101212002201.01                                                                                                    | 1641100300000                                                                                                    | • 1254 | 414      | 2010/01/01 10:00   |   | C rea                                 |
|          | 2 I Rost            | No. of Concession, Name of Street, or other                                                                                                    | 1647-00110000                                                                                                    | • 1264 | 414      | 2012/01010         | N | Ciria Ciria                           |
|          | 1 I Root            | Total States of the States of the States of | 1847 287 4023                                                                                                    | • 174  | 414      | 2012-01-00-0100    |   | Conta (Conta)                         |
|          | 0 4 Ref.            | 10.07.000.7002.etc                                                                                                    | 1842 2812 7923                                                                                                    | • 0.04 | A18      | 2010/07/2010 00:00 |   | an cons                               |
|          | 2 4 Root            | 1007-000-000-004                                                                                                    | 1847 383 8000                                                                                                    | • 034  | A18      | 2010/07/08 10:00   |   | Cons .                                |
| -        | C 4 84              | No. 2000.011 cm                                                                                                    | 1647-30000000                                                                                                    | • 284  | 4.4      | 2012/07/2012 01:00 |   | Conta (Conta)                         |
| 0.8888 - | 2 × 8008            |                                                                                                    | The state of the state of the s |        | 4.14     | 2010/07/08 10:00   |   | C CPG                                 |
|          | 1 North             |                                                                                                    |                                                                                                    |        |          | 2010/01/01 10:00   |   | C C C C C C C C C C C C C C C C C C C |
|          | II B BOOK           |                                                                                                    |                                                                                                    |        |          | 2012-07-07-08.44   |   | C Long                                |
|          | 2 W Box             |                                                                                                    |                                                                                                    |        |          |                    |   | Cons.                                 |
|          |                     |                                                                                                    |                                                                                                    |        |          |                    |   |                                       |

## 4.7.1.4 移动分组

|          |         |                    |                |              |                                          |    | A 808. 545 - W 55 |
|----------|---------|--------------------|----------------|--------------|------------------------------------------|----|-------------------|
| 284      |         |                    |                |              |                                          |    |                   |
|          | 自己的现在分词 |                    |                |              |                                          |    |                   |
| - 101    |         | 1881 - TEME 💿 Room |                | Feana        |                                          |    |                   |
| - 1888 - |         |                    | and a state of |              |                                          |    |                   |
| - 14     |         |                    | ***            | A79480 011 * | 1844                                     | ** | **                |
|          |         | 81.18              | 210.0          | 4004         |                                          |    | (C) (1+1)         |
|          |         | 8118               | and a          | 0.41         |                                          |    | (C) (174)         |
|          |         | 8118               | part           |              | 10129-01-25 TO \$4 14                    |    | Cone .            |
|          |         | 82.08              |                |              |                                          |    | C. 10.10          |
|          |         | 82.04              | 27254          | A10124-1     | 1004 00 00 00 00 00 00 00 00 00 00 00 00 |    | 100 COM           |
| - 101    | 0.4     |                    |                |              |                                          |    | @0.044            |
|          |         | 87.08              |                |              | 1410 201-0-0 to 12                       |    | Cons.             |
|          | 0.4     | 8116               | and a          | adjution the |                                          |    | Cont              |
|          | 0.4     | 8118               | 212            | 101.0        |                                          |    | Conta a           |
|          | 12 W    | 81.15              | 8.04           | 1004.00 Deep |                                          |    | 60 cm             |
|          |         |                    |                |              |                                          |    |                   |

选中要移动分组的会员,点击【移动分组】,选择分组,可将会员移至目标分组中

## 4.7.1.5 操作

点击【查看】可查看会员信息,点击【编辑】可编辑会员信息,可设置会员状态

| N. DECIDENT BEN'LUMBER AND - DEPEK AND DECIDE (1999) |                 |                                                                                                    |          |              |   |     |                     |              |                                                                                                    |
|------------------------------------------------------|-----------------|----------------------------------------------------------------------------------------------------|----------|--------------|---|-----|---------------------|--------------|----------------------------------------------------------------------------------------------------|
| 0 11 ANTH                                            |                 |                                                                                                    |          |              |   |     |                     |              | 4 mm. xxx - • • xx                                                                                                    |
| A 175                                                | THE COMPLETENCE |                                                                                                    |          |              |   |     |                     |              |                                                                                                    |
|                                                      | 1053898         |                                                                                                    |          | _            |   |     |                     |              |                                                                                                    |
| 8.2888                                               |                 | . 7858 G 8408                                                                                                    |          | ******       |   | - 1 |                     |              |                                                                                                    |
| A 7488                                               | AND             |                                                                                                    |          |              |   | _   |                     |              |                                                                                                    |
|                                                      |                 |                                                                                                    |          | 1116 E216    |   |     |                     |              |                                                                                                    |
| A 1000 -                                             |                 | 8.0.10                                                                                                    | ***      | 111.000.0    |   |     | ABOR -              | 85           | **                                                                                                    |
|                                                      |                 | Root Real                                                                                                    | 10000.00 |              |   |     |                     | 1.04 1.05    | Care .                                                                                                    |
|                                                      |                 | 8128                                                                                                    | -        | 10 100,00000 | - |     | 2012-01-05-02-02-04 | 1.94 1.98    | 80/074                                                                                                    |
|                                                      |                 | Marcal Contract of Contract of | -        |              |   |     | 2022-01-02 12:01 10 | 0.000 -0.000 | Contraction                                                                                                    |
| ******                                               |                 | 81118                                                                                                    |          | **           |   |     |                     | 1.00 1.00    | @C224                                                                                                    |
|                                                      |                 | Marcell.                                                                                                    | 27255    |              |   |     |                     | 1.99.11.99   | @C04                                                                                                    |
|                                                      |                 |                                                                                                    |          |              | - |     |                     | 0.000 -0.000 | Contraction                                                                                                    |
| 0 MEAR                                               |                 | Recta Contraction                                                                                                    |          |              |   | _   |                     | 1.00 - 00    | Constraints                                                                                                    |
|                                                      | 2 A             | Read and a second second second second second second second second second second second second second second s                                                                                                    | terms.   |              |   |     |                     | 1.00 1.00    | Care and Care and Car |
|                                                      | 11 A            | March .                                                                                                    | 21.2     |              |   | -   | 2022-01-12 10:40:40 | 1.08 1.08    | Care and the second second sec |
|                                                      | C #             | BLOB.                                                                                                    | 8.24     |              |   |     | 2005-01-11 T-46-14  |              | C.0.04                                                                                                    |
|                                                      |                 |                                                                                                    |          |              |   |     | A 10-1              |              |                                                                                                    |
|                                                      |                 |                                                                                                    |          |              |   |     |                     |              |                                                                                                    |

## 4.7.2 会员评论列表

### 4.7.2.1 操作

登录后台管理界面,依次点击【会员管理】、【会员评论列表】、点击【查看】可查 看评论信息,点击【删除】可删除当前评论,点击【隐藏】可隐藏当前评论。点击状态切 换按钮,可切换评论状态为显示或隐藏。

|             |                      | 6-36-FRA 655 | CONTRACTORS BRANCES |       |                     |                |              |
|-------------|----------------------|--------------|---------------------|-------|---------------------|----------------|--------------|
| 0.1.0815    |                      |              |                     |       |                     |                |              |
| A 280       | 204 CANES CONTRACTOR |              |                     |       |                     |                |              |
|             | I BARKNA             |              |                     | _     |                     |                |              |
| 8 1888 ···· |                      | 9648         |                     |       |                     |                |              |
| A 7988      |                      |              |                     |       |                     |                |              |
| 8 238 ···   |                      |              | - F//E              | _     |                     |                |              |
| A 1284      |                      |              | the means           |       |                     | -              |              |
| EARSHIE     |                      |              | 10 18               |       |                     | C. 1000        | 10.00        |
| 1.0.000     |                      |              | *                   |       |                     | Cons.          |              |
| BECHER.     | 0 BORDY 75           |              | a Relation          |       |                     | C and          | 21.545 4.505 |
| BAUGHA .    | 2 ROM 72             |              |                     | _     |                     | <b>C</b> 100   |              |
| 0.048       | II BORATE AR         | an           | - 84                |       | 2022-01-07-00-01-08 | C and          | 0.00 0.00    |
| N 2466 -    | 1 ABORT 34           |              | -                   |       |                     | C 100          |              |
| 0 8888 -    | C RARRANGE DR        | -100         | -                   |       | 2002-01-20123-01-02 | C 100          |              |
|             | C 88147 78           |              |                     | 87.04 |                     | <b>(1)</b> 100 |              |
|             | C RENETALBRENE DE    |              |                     | 8116  | 2012 01-20100-00100 | <b>()</b> 100  |              |
|             | 2 10147 24           | -            | 200                 |       |                     | <b>()</b> 5.65 |              |
|             |                      |              |                     |       |                     | 100            |              |
|             |                      |              |                     |       |                     |                |              |
|             |                      |              |                     |       |                     |                |              |
|             |                      |              |                     |       |                     |                |              |
|             |                      |              |                     |       |                     |                | 0            |
|             |                      |              |                     |       |                     |                |              |
|             |                      |              |                     |       |                     |                |              |

### 4.7.2.2 批量修改评论状态

选中多条评论,点击【批量修改评论状态】,可批量修改评论的显示或隐藏状态。

| 4-III/IIII HAVYUMAMAA - MAAA AAAAAAA (IIII) |                              |     |                                                                                                    |          |                |                   |        |                  |  |  |
|---------------------------------------------|------------------------------|-----|----------------------------------------------------------------------------------------------------|----------|----------------|-------------------|--------|------------------|--|--|
| 0 0 AFER                                    |                              |     |                                                                                                    |          |                |                   |        | 88. 1995 - 💌 195 |  |  |
| # 279                                       | 258 / ARES / ADDRESS         |     |                                                                                                    |          |                |                   |        |                  |  |  |
|                                             | 1 金属神经和器                     |     |                                                                                                    |          | _              |                   |        |                  |  |  |
| 8 2498 -                                    |                              |     | • 284270                                                                                                    | ***      | - 1 <b>-</b> 1 |                   |        |                  |  |  |
| A PARK                                      |                              |     | 4                                                                                                    |          | 100            |                   |        |                  |  |  |
|                                             |                              |     |                                                                                                    |          |                |                   |        |                  |  |  |
| A 0.000 -                                   |                              |     | P108                                                                                                    | -        |                | HORA I            | **     | -                |  |  |
| alaana                                      |                              |     | Real Property lies and the second second sec | ALCONG 1 | 2112 B         |                   | Const  | 0.00 0.00        |  |  |
| -                                           |                              |     |                                                                                                    |          | 8119           |                   | C. 100 |                  |  |  |
| 0.0178798                                   | <ul> <li>monitori</li> </ul> | 78. |                                                                                                    |          | 2112           |                   | C 181  |                  |  |  |
| 0.010010                                    | <ul> <li>max</li> </ul>      | 78  | ARRAY 111 (1994)                                                                                                    |          | #10 M          |                   | C 181  |                  |  |  |
| 0.008                                       | B HORACE                     | 11  | 80.448                                                                                                    |          | 8119           | 202-0-2-22-22-28  | C 181  |                  |  |  |
| 2 2400 -                                    | C ARCHI                      | 18  |                                                                                                    |          |                |                   | C. 100 |                  |  |  |
| 0 2028 -                                    | C REPRESENT                  | 18  | 198                                                                                                    | -        |                |                   | C. 100 |                  |  |  |
|                                             | 12 AB147                     | 78  |                                                                                                    |          | Room.          |                   | C      |                  |  |  |
|                                             | -                            |     |                                                                                                    |          | Barris .       |                   | C. 100 |                  |  |  |
|                                             | C ARCAY                      | 14  | 100 C                                                                                                    | and a    |                | 20210-01-01-02-02 | C      |                  |  |  |
|                                             |                              |     |                                                                                                    |          |                |                   |        |                  |  |  |
|                                             |                              |     |                                                                                                    |          |                |                   |        |                  |  |  |

## 4.7.3 会员订单列表

## 4.7.3.1 新建会员分组

登录后台管理界面,依次点击【会员管理】、【会员分组列表】、点击【新建会员组】, 输入会员组名称,可新建会员组。

| 0.0-8818 |                     |                                                                                                    |                  |                        | A man. 2004 - 🖤 102 |  |  |  |  |  |  |
|----------|---------------------|----------------------------------------------------------------------------------------------------|------------------|------------------------|---------------------|--|--|--|--|--|--|
| 8 270    | 288   4889   101000 |                                                                                                    |                  |                        |                     |  |  |  |  |  |  |
| 8 1011   | (会長公園和園             |                                                                                                    |                  |                        |                     |  |  |  |  |  |  |
| 8.1898   | 1.000.00            |                                                                                                    | 89824            |                        |                     |  |  |  |  |  |  |
| A 7488   | **                  | 8576                                                                                                    |                  | 8303 C                 |                     |  |  |  |  |  |  |
| * *** *  |                     | MORT / MILEON                                                                                                    | 10000 00.0000 00 | 202-0-0112100          |                     |  |  |  |  |  |  |
| A 1199 - |                     |                                                                                                    |                  | 2012-02-02-02-04       |                     |  |  |  |  |  |  |
|          |                     | and the second second s |                  | 202-0-0712105          |                     |  |  |  |  |  |  |
| 227018   |                     | Incast view and                                                                                                    |                  |                        |                     |  |  |  |  |  |  |
|          |                     | BARRIER CO.                                                                                                    |                  |                        |                     |  |  |  |  |  |  |
|          |                     | BARD PROPERTY.                                                                                                    |                  |                        |                     |  |  |  |  |  |  |
|          |                     | MORTONIA (                                                                                                    |                  |                        |                     |  |  |  |  |  |  |
| 0.000    |                     | *                                                                                                    |                  | 202-0-01120-01         | 1.00 0.00           |  |  |  |  |  |  |
|          |                     | BARRYSING                                                                                                    |                  | 2012/02/02 10:11 20:44 | 1.00 1.00           |  |  |  |  |  |  |
|          | *                   | MORTON MARK                                                                                                    |                  | 202-02-02120-02        | 1.00 1.00           |  |  |  |  |  |  |
|          |                     |                                                                                                    |                  |                        | AND 100             |  |  |  |  |  |  |

### 4.7.3.2 查看

登录后台管理界面,依次点击【会员管理】、【会员订单列表】、点击【详情】可查 看订单详细信息。

| 4-05/0005. \$\$5/1_0500486503355. SASA-0346 💷 🖅 |                     |    |                                                                                                    |  |  |                        |              |      |            |                        |           |      |     |
|-------------------------------------------------|---------------------|----|----------------------------------------------------------------------------------------------------|--|--|------------------------|--------------|------|------------|------------------------|-----------|------|-----|
| O IL AMER                                       |                     |    |                                                                                                    |  |  |                        |              |      |            |                        |           | 4    |     |
| A 280                                           |                     |    |                                                                                                    |  |  |                        |              |      |            |                        |           |      |     |
| 8 1099                                          | 1 由我订单利用            |    |                                                                                                    |  |  | _                      |              | _    |            |                        |           |      |     |
| 8.2898                                          |                     |    |                                                                                                    |  |  | 0.000                  |              |      |            |                        |           |      |     |
| A PARK -                                        |                     |    |                                                                                                    |  |  |                        |              | _    |            |                        |           |      |     |
|                                                 | 285                 | ** |                                                                                                    |  |  | CAR NUCCESSIONALISE    | 1885 288     | - 11 | ***        | TRUE                   | COMPANY 1 | 1988 | **  |
| A 1199 -                                        | ROOM CONTRACTOR     | ** | CORRECT OF CORPORATION CONTRACTOR OF CONTRACTOR OF CONTRAC |  |  | 44-100204              | ***          |      |            |                        |           |      |     |
|                                                 | 800010027445447025  | ** | *******                                                                                                    |  |  | 2001                   | 9.5.6 mm     |      | 10003410   |                        |           |      |     |
| -                                               | ROLLING COMMAND     | ** | *******                                                                                                    |  |  | 10.00 111              | **           |      | 1000204208 |                        |           | 10.0 | -   |
| -                                               | ROTATION CONTRACTOR | ** | *******                                                                                                    |  |  | RADA BADA              | PER- MICHINE |      | 10009408   |                        |           |      |     |
| 0.01018                                         |                     | ** |                                                                                                    |  |  | 78400 2022-02-02-02-04 |              |      | MACCOALM   | 2012/10/07 09:00       |           |      | -   |
| 0.008                                           | ROUTING PROPERTY.   | ** | *******                                                                                                    |  |  | 12416                  |              |      |            |                        |           |      |     |
|                                                 | -                   | ** | 1000000                                                                                                    |  |  |                        |              |      | 100710410  | 2012/02/02 02:00:00:41 |           |      |     |
| 0 8038 -                                        | ACCOUNTY OFFICE     | ** |                                                                                                    |  |  | 2111                   | -            |      |            |                        |           |      | 199 |
|                                                 | ROTATION CONTRACTOR | ** | *******                                                                                                    |  |  | 8111                   | 54F          |      | 100702410  |                        |           |      |     |
|                                                 | 1000000210002101    | ** |                                                                                                    |  |  | 8111                   | -            |      |            |                        |           |      | -   |
|                                                 |                     |    |                                                                                                    |  |  |                        |              |      |            | -                      |           |      |     |
|                                                 |                     |    |                                                                                                    |  |  |                        |              |      |            |                        |           |      |     |

## 4.7.3.3 查询

在会员订单列表页面,输入查询条件即可查询会员订单信息。

| 276 / 8788 / 8538                       | 2NH ( BURNE   BURNE NA |               |   |          |          |        |       |    |             |                     |         |         |    |
|-----------------------------------------|------------------------|---------------|---|----------|----------|--------|-------|----|-------------|---------------------|---------|---------|----|
| 会员订单列表                                  |                        |               |   |          |          |        |       |    |             |                     |         |         |    |
|                                         |                        | v 0.004/201   |   | 0.000-00 | 0        | NA.456 |       |    |             |                     |         |         |    |
| 089                                     | 10.                    | 8.8           | - | 100.000  | 20194    | 8.5.6  | 828   | ** | 964         | 78656 1             | NBMER - | 118.818 | 80 |
| 802822822310314433853                   | 24                     | 10000000      | 1 | 8.01     | 10.4.511 |        | 1001  |    | 10801024810 | 2022-02-23 10-01-43 |         | 08.8    |    |
| B00000000443967003                      | <b>R</b> .0.           | 124214334     | 1 | 121      | MART     | B275.0 | 1     |    | 1002204220  | 2022-02-23 10 03 04 |         | 12828   |    |
| 8020220221051404101                     | =1                     | 0.256.010.000 | 1 | 10       | 88.251   | 87.518 | 1     |    | 10102294339 | 20210-0210-0147     |         | 138.8   |    |
| ROTOTO TO DO NOR                        | 84                     | 10405038      | 1 | 1.21     | 10.0.011 | 82.248 |       |    | 1010334330  | 2022-02-23 10:00:08 |         | 118.0   |    |
| BOURGERSON (1002) 101                   | =1                     | 1240104       | 1 | 1.27     | MADY     | 89.518 | 1     |    | 1002294109  | 2012-02-23 10 50 29 |         | 128/38  |    |
| 800300327-09338025                      | 81.0                   | 52689488N     | 1 | 1.11     | 10.0.01  |        | 3407  |    | 100102410   | 2012/12/11 12:01    |         | 198.0   |    |
| 000000000000000000000000000000000000000 |                        | CREAKE        | 1 | 121      | 10.0.01  |        | ball. |    | 1002020111  | 2022-02-22 10 20 40 |         | 128.0   | -  |
| B00902902294 (2900095                   | 84                     | 124801080     | 1 | 1.11     | 88.831   |        | 3417  |    | 1001102410  | 2012-10-2110-0219   |         | 088     |    |
| RECECCECCONFERENCES                     | 84                     | 12421028      | 1 | 8.01     | 10.0.01  |        | 141   |    | 1002/02/01  | 2022-02-22 10 12 00 |         | 080     |    |
| 000000000000000000000000000000000000000 | ***                    | 2.20世界的出版网    | 1 | 8.21     | 10.8.011 |        | 347   |    | 100102011   | 2022-02-02 10:02 04 |         | 128/8   |    |
|                                         |                        |               |   |          |          |        |       |    |             | 108.0 +             |         |         |    |

# 4.7.4 会员分组列表

## 4.7.4.1 新建会员组

点击【新建会员分组】,输入会员组名称,点击【确定】,可新建会员分组

| O D AMER  |                     |                         |                       |                    | A 888. 983 - 🖉 82 |  |  |  |  |
|-----------|---------------------|-------------------------|-----------------------|--------------------|-------------------|--|--|--|--|
| # 259     | AND / BREN / BRANNA |                         |                       |                    |                   |  |  |  |  |
|           | 1 金景公理和教            |                         |                       |                    |                   |  |  |  |  |
| 8.1888    | - manual            |                         | 81074                 |                    |                   |  |  |  |  |
| A 7488 -  |                     | ****                    |                       | #25.W 1            | **                |  |  |  |  |
| 8 888 ··· |                     | ROLLING CO.             | 10.000 No. 10.000 No. | 2010/02/02 10:00   |                   |  |  |  |  |
| 7 0100 ·  |                     |                         | _                     | 202-0-0172-01      |                   |  |  |  |  |
|           |                     | and to end up           |                       | 200-01-01-02-04    |                   |  |  |  |  |
|           |                     | Receive Report          |                       | 2010/02/12/14      |                   |  |  |  |  |
|           |                     | and American Sectors    |                       | 352-0-2112134      | - 88 - 8.88       |  |  |  |  |
|           |                     | MOLECULO DE LA CONTRACE |                       |                    |                   |  |  |  |  |
|           |                     | BARANGER PARTY          |                       | 200.00.001010      |                   |  |  |  |  |
|           |                     |                         |                       | 20-0-012-0         | - ME 8 M          |  |  |  |  |
|           |                     | BARRAN BARRAN           |                       | 2010-00-00 T-00-00 | 1.00 0.00         |  |  |  |  |
|           |                     | Receive and research    |                       |                    | 1.00 0.00         |  |  |  |  |
|           |                     |                         |                       |                    | ANA 488           |  |  |  |  |

### 4.7.4.2 操作

点击【编辑】可编辑会员组名称,点击【删除】可删除当先会员组,被删除的会员组 里的会员会被分配到"默认会员组"。

## 4.7.5 会员设置

可设置开启/关闭【短信验证码】,开启/关闭【邮箱验证码】,显示/隐藏【会员评 论】

|    | O 云·品牌 | 官网 |     |                      |
|----|--------|----|-----|----------------------|
| ń  | 工作台    |    | 工作台 | / <b>会員管理</b> / 会员设置 |
|    | 栏目管理   |    | 会员  | 设置                   |
| 8  | 文章管理   | ×  |     | 短信验证码 🕐              |
| *  | 产品管理   | ×  |     | ○ 开启 ● 关闭            |
| 8  | 资源库    | ×  |     | 邮箱验证码 🕐              |
| *  | 会员管理   | ^  |     | ○ 开島 ◎ 关闭            |
|    | 会员信息列表 |    |     | 会员评论 ①               |
|    | 会员评论列表 |    |     |                      |
|    | 会员订单列表 |    |     |                      |
|    | 会员分组列表 |    |     |                      |
|    | 会员设置   |    |     | (8-77 EUA)           |
| 12 | 表单管理   | ~  |     |                      |
| ø  | 系统设置   | ~  |     |                      |
|    |        |    |     |                      |
|    |        |    |     |                      |
|    |        |    |     |                      |

### 4.8 表单管理

### 4.8.1 表单管理

#### 4.8.1.1 添加表单

登录系统后台管理界面,一次点击【表单管理】、【表单列表】、【添加表单】,输 入表单名称(必填)、可设置表单查看权限。

| ○ 元·品牌     | 19 |            |           |                     |                |               | 💄 欢迎思, 🖷            | 88 ~ 🛡 HX     |
|------------|----|------------|-----------|---------------------|----------------|---------------|---------------------|---------------|
| 曲 工作台      |    | + 253.84 ± | тала      |                     |                |               |                     |               |
| E CONN     |    |            |           |                     |                |               |                     |               |
| 目 文章管理     |    | 支付         | 编辑表单      |                     | ×              |               |                     | ×5            |
| 本 产品管理     |    | CAB        |           |                     |                | <b>1</b>      | 1.93 <b>0.8</b> 0   | C CAS         |
| 0 HHA      |    | 已开启        | * 表单石标: 1 | Billin Boode        |                | <b>6</b> 1811 | 1 911 <b>0</b> 809  | <b>()</b> 8#8 |
| ▲ 会然管理     |    | E##        | 重着化限: 😑   | 公开 〇 所有会员 〇 自定文会员组  | C OWNER        | <b>4</b> 1817 | 1.92. 0.00          | C CRE         |
| 21 (14)212 |    | 已开启        |           | 80 B38              |                | <b>6</b> 88   | 1.93 <b>0.0</b> 0   | C BRB         |
| O SERIE    |    | C##        | 公开        | 2022-01-26 21:39:33 | 2 MH           | <b>6</b> 1217 | - 94 <b>- 8</b> 809 | B#5           |
|            |    | CAR        | 公开        | 2022-01-26 19:06:18 | 12 <b>1618</b> | <b>4</b> 1211 | ± 9± <b>0</b> 809   |               |
| =          |    | 已开启        | 公开        | 2022-01-25 22 21:53 | 8 88           |               | 1.93 <b>0.8</b> 9   | C CHE         |
|            |    |            |           |                     |                |               |                     |               |

#### 4.8.1.2 操作

点击要编辑的表单操作中的【编辑】即可编辑表单名称、表单支付、支付工具、支付 金额、查看权限信息。点击要删除的表单操作中的【删除】按钮,即可删除相应表单,删 除后不可恢复。

点击要修改状态的表单,点击表单状态切换按钮,可开启或关闭表单,若关闭表单, 则在网站前端不再展示该表单。

|        |      |            |         |                      | <b>COR</b> (110 |      |                     |      |              |       |                                                                                                    |
|--------|------|------------|---------|----------------------|-----------------|------|---------------------|------|--------------|-------|----------------------------------------------------------------------------------------------------|
| 0      | #11H |            |         |                      |                 |      |                     |      |              |       | <br>                                                                                                    |
| a 244  |      | 275 / 8995 |         |                      |                 |      |                     |      |              |       |                                                                                                    |
|        |      | 0.4708     |         |                      | _               |      |                     |      |              |       |                                                                                                    |
|        |      | 1.000      | 1.78%8  | •                    |                 |      |                     |      |              |       |                                                                                                    |
| A 7588 |      |            |         | #110104 #81816867##* |                 | 8853 | SHOW I              | -    |              |       | **                                                                                                    |
| * ***  |      |            | Billion | _                    |                 | 14   | 2021-02-07 10:40:00 |      |              | 1.00  | <br>(C) ***                                                                                                    |
| Y CLAR |      |            |         |                      |                 | **** | 2022-02-02 02:07:46 | -    | • •          | - 88  | <br>Cons.                                                                                                    |
|        |      |            | 848879  |                      | 2.8.8           | 18   |                     |      | • •          | • ••• | <br>(C) DAR                                                                                                    |
|        |      |            | 201228  |                      | 278             | 1.0  | 2010-01-01-02-02-04 |      | <b>6</b> (1) | • •   | <br>Cons.                                                                                                    |
| 0 5112 |      |            | ******* |                      | 2.8.8           | 14   |                     |      |              | : 80  | <br>Cons.                                                                                                    |
|        |      |            |         |                      | 244             | 1.0  |                     |      |              | • ••• | <br>Contact of the second second s |
|        |      |            | set.    |                      | 278             | 18   |                     |      |              | • ••• | <br>(C) DAR                                                                                                    |
|        |      |            |         |                      | 244             | 1.0  |                     | 1.00 |              |       | <br>Const.                                                                                                    |
|        |      |            | 1000    |                      | 174             | 18   |                     |      | • •          | • ••• | <br>Contact International Contact International  |
|        |      |            | (BRANK) | 14                   | 2.94            | **** | 222-01102-014       | 1.00 |              |       | <br>CONTRACT OF STREET, STREET, ST |
|        |      |            |         |                      |                 |      |                     |      |              |       | <br>-                                                                                                    |

点击【导出】可以导出已填写的表单的数据,点击【下载列表】,对于已经导出数据 的表单,可击【下载】,下载填写的表单数据。

| 0 0 AREN  |       |            |                  |                     |         |     |                     |              | A 1000, 1000 - |                 |
|-----------|-------|------------|------------------|---------------------|---------|-----|---------------------|--------------|----------------|-----------------|
| 8 288     |       | 8 / 8 A TR |                  |                     |         |     |                     |              |                |                 |
| 8 1094    |       |            | _                |                     |         |     | _                   |              |                |                 |
| 8.2894 -  | 1.000 | 1.710.00   | 7878             |                     |         |     |                     |              |                |                 |
| A PARK -  | 44    | ****       |                  |                     |         |     | -                   | **           |                | **              |
| 8 888 ·   |       | 2123-s     | ****             | 8204                | 9485    | **  | 200-01-01-01        | 1.00 0.00    | 1.00           | (C) 224         |
| A 0.189 - |       |            | WARTNER THE AN   | 2022-08-0114-0017   | • 11114 | A16 |                     |              |                | (C) 194         |
| 2 8122 -  |       | BIRRITE    | 1646796722201.cs | 2022-04-0114-0040   | • ***** | A16 | 100-00-0 12-012     | 1.64 6.67    |                |                 |
|           |       |            | 18483412101.0    | 2022-04-01112012    | • 10.44 | Are | 20.000              | 1.00 0.07    |                | (C) 176         |
| 0 2018 -  |       | *******    | 1042704102331-0  | 2022-04-011120-02   | • 122.4 | A14 | 202 01-20 21-20 22  | 1.55 8.55    | 1.00           | <b>(C)</b> ***  |
|           |       |            | 104070730234.43  | 2022-02-08/08/18 50 |         | 414 | 2010/01/01 10:00 10 | 1.64 8.67    |                | <b>(C</b> ) 100 |
|           |       |            | 14400037774-0    | 202-01-0118-012     |         | 414 | 202-0-0.022-04      | 1.00         | 1.00           | <b>()</b> (***  |
|           |       |            | 140002303.4      | 312-10-1718-3313    | • 1414  | 414 | 202-01-0121-01      | 1.66 6.67    | 1.00.0.00      | <b>(1)</b> 1948 |
|           |       | ****       |                  |                     |         |     | 200.01.01.01.01     | 1.66 6.67    | 1.00 0.00      | <b>(1)</b> (1)  |
|           |       |            |                  |                     |         |     | 2122-07-0.08 (8-44  | 1.00 0.07    |                | C 200           |
|           |       |            |                  |                     |         |     |                     | 8.84 B 188 V |                |                 |
|           |       |            |                  |                     |         |     |                     |              |                |                 |
|           |       |            |                  |                     |         |     |                     |              |                |                 |

#### 4.8.1.4 设计表单

点击【设计】进入设表单计界面,点击左侧控件拖拽可设置表单布局、表单控件,右 侧可设置表单配置,包括:标签位置、标签宽度、隐藏或显示其他信息设置。点击【清空】 可清空已设置的表单信息,点击【保存】将保存现表单数据,点击【预览】弹窗展示表单 信息。

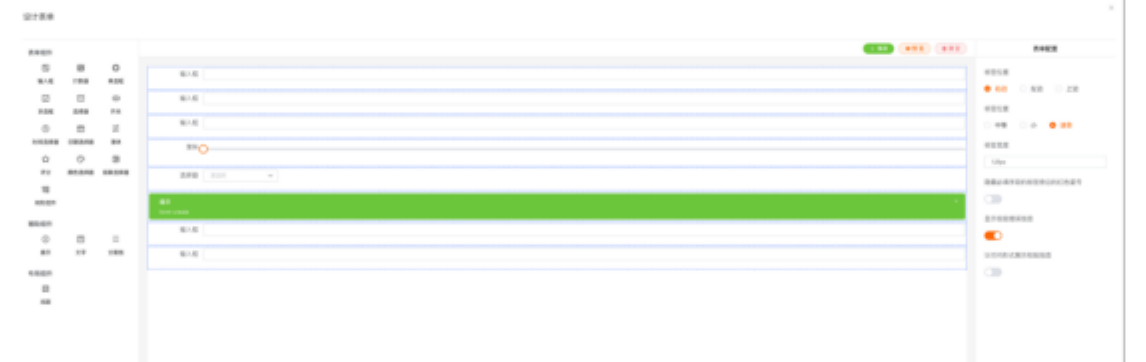

## 4.9 系统设置

## 4.9.1 网站设置

登录系统后台管理页面,依次点击【系统设置】、【网站设置】,设置浏览器标题、浏 览器 ICON、网站描述、Powered by 阿里云(开启、关闭)、Powered by CloudDream(开启、 关闭)、IPV6(是、否)、会员登录(开启、关闭)。

| <b>系统单页 / </b> 采标设置 / 网络设置 |             |        |
|----------------------------|-------------|--------|
| 网站设置                       |             |        |
|                            |             |        |
| 浏览器标题:                     | jisju02     | 3      |
| 浏览翻iGDN:                   | (型)<br>加强失敗 |        |
| 阿帕提诺语:                     | 请输入描述文字     | •      |
|                            | Gr          | 00<br> |
| 阿里云Powered by:             | ● 开启 ○ 关闭   |        |
| 云梦Powered by:              | ◎ 开启 ○ 奥纲   |        |

# 4.9.2 友情链接

登录系统后台管理页面,依次点击【系统设置】、【友情链接】,点击【添加友情链接】, 可以添加友情链接

| <b>工作台</b> / 系统设置 / 友情徒 | 18                  |        |                   |  |  |  |  |
|-------------------------|---------------------|--------|-------------------|--|--|--|--|
| 友情链接                    |                     |        |                   |  |  |  |  |
| + 添加友情链接                |                     |        | Q 建输入网站各称关键词 Q 重调 |  |  |  |  |
|                         |                     |        |                   |  |  |  |  |
| 链接名称                    | 网站URL               | 网站ICON | 操作                |  |  |  |  |
| 2010                    | http://www.test.com |        | ∠ 1843 Ⅲ 1913     |  |  |  |  |
|                         |                     |        |                   |  |  |  |  |
|                         |                     |        |                   |  |  |  |  |
|                         |                     |        |                   |  |  |  |  |
|                         |                     |        |                   |  |  |  |  |
|                         |                     |        |                   |  |  |  |  |

| ING / BREE / STREET |                     |                               |   |
|---------------------|---------------------|-------------------------------|---|
| 友情链接                |                     | 编辑链接                          | × |
| + 10.10.0c1810.10   |                     | • 网络图称:                       |   |
| 链接名称                | 网站URL               |                               |   |
| 215                 | http://www.test.com | * 场换名称: 测试                    |   |
|                     |                     | * 開始/URL: http://www.test.com |   |
|                     |                     | 打开到: 本页面 ~                    |   |
|                     |                     |                               |   |
|                     |                     | 88                            |   |
|                     |                     |                               |   |

输入框输入链接名称,点击【查询】,可查询友情链接数据;

| E作台 / 系统设置 / 友情链接 |                     |        |           |
|-------------------|---------------------|--------|-----------|
| 友情链接              |                     |        |           |
| + 添加友情链接          |                     |        | Q 2814    |
| 链接名称              | 网站URL               | 网站ICON | 操作        |
| 测试                | http://www.test.com |        | ∠ 编辑 ■ 删除 |
|                   |                     |        |           |
|                   |                     |        |           |
|                   |                     |        |           |

选择一个友情链接,点击【编辑】,可修改友情链接;

| 176 / SAURT / 2008 |                     |                              |   |
|--------------------|---------------------|------------------------------|---|
| 友情链接               |                     | 编辑链接                         | × |
| + 邓加友情秘接           |                     | • 网络图标:                      |   |
| 链接名称               | 网站URL               |                              |   |
| 测试                 | http://www.test.com | * 链接名称: 测试                   |   |
|                    |                     | * 開始URL: http://www.test.com |   |
|                    |                     | 打开到: 本页面 🗸                   |   |
|                    |                     |                              |   |
|                    |                     | 保存 取測                        |   |
|                    |                     |                              |   |

选择一个友情链接,点击【删除】,可删除友情链接;

| I | <b>9台 / 系统设置 / 发情结接</b> |                     |                          |            |           |
|---|-------------------------|---------------------|--------------------------|------------|-----------|
| Ľ | 友情链接                    |                     |                          |            |           |
| C | 十 2016次1月1日投            |                     |                          | 0.385      | Q. 童梅     |
|   | 链接名称                    | 网站URL               | 网站ICON                   | 操作         |           |
|   | 测试                      | http://www.test.com |                          | / S18 1    | 5118      |
|   |                         |                     | 提示<br>① <sub>此操作不可</sub> | 灰复,忽确定要删除吗 | ×         |
|   |                         |                     |                          | [          | REAL BACK |
|   |                         |                     |                          |            |           |
|   |                         |                     |                          |            |           |
|   |                         |                     |                          |            |           |

# 4.9.3 用户服务协议

支持用户修改用户服务协议

| MARE / MAR | 18 / RP8802                                                                                                    |
|------------|----------------------------------------------------------------------------------------------------|
|            |                                                                                                    |
| 用户服用协议     |                                                                                                    |
|            |                                                                                                    |
| 1.118.8    | H B T F / V G B # P / P E E E H G B B E L = 9 C B D                                                                                             |
| 10-02      | 用户服务协议                                                                                                    |
|            |                                                                                                    |
|            | 双金属像************************************                                                                                                    |
|            | 在发展"""""",我因为自己的问题并且有理解不是有,在我认为当我的问题是这样提升了"会。一旦这种程程师""会说了会,都是不是已无当理解并问题不严格,如何不严格对自有任何知识,是无规能议,还可通过<br>"""爱科的各种联系方式进行对通受证。<br>"爱科的各种联系方式进行对通受证。" |
|            | TRANSFORM, TRAIN, "FEDERSENTERLEAR, BAUGETARD, "BOUNDERST. LANT'ARPEND,                                                                         |
|            | 87 28                                                                                                    |
|            |                                                                                                    |

## 4.9.4 网站地图

登录系统后台管理页面,依次点击【系统设置】、【网站地图】,该页面展示栏目管理 中的所有栏目,点击栏目,系统会跳转至栏目对应的预览页面,如点击关于我们;

| 系统官 | <b>续需页</b> / 所统设置 / 网站地图 |  |
|-----|--------------------------|--|
| 网络  | 网站地图                     |  |
|     |                          |  |
|     | 首页                       |  |
|     | 关于我们                     |  |
|     | 作品展示                     |  |
|     | 联系我们                     |  |
|     | 遺讯动态                     |  |
|     | 作品列表                     |  |
|     |                          |  |

## 4.9.5 操作日志

登录系统后台管理页面,依次点击【系统设置】、【操作日志】,可以查询操作日志、 删除操作日志;

| Î | 54283 / Anticz / Writic |      |                |                     |               |               |
|---|-------------------------|------|----------------|---------------------|---------------|---------------|
| I | 操作日志                    |      |                |                     |               |               |
|   |                         |      |                | ■ 2021-11-22 -      | 2021-11-22    | admin v       |
|   | 成员账号                    | 操作模块 | 操作评情           | 操作时间                | 成员IP          | 操作            |
|   | admin                   | 极篮   | 添加了文件夹整带签: 那试1 | 2021-11-22 19:13:21 | 117.14.234.53 | <b>1</b> .00  |
|   | admin                   | 标签   | 滚加了文件类型标签:测试   | 2021-11-22 19:13:18 | 117.14.234.53 | 1 m           |
|   | admin                   | 分类   | 添加了文件类型分类:测试1  | 2021-11-22 19:06:47 | 117.14.234.53 | 1 m           |
|   | admin                   | 分类   | 滚加了文件类型分类:激试   | 2021-11-22 19:06:44 | 117.14.234.53 | 1 m           |
|   | admin                   | 资源   | 上传了文件: 测试      | 2021-11-22 18:26:27 | 117.14.234.53 | 1 m           |
|   | admin                   | 2.2  | 上传了文件:测试       | 2021-11-22 18:26:10 | 117.14.234.53 | 1 m           |
|   | admin                   | 2.2  | admin世录系统      | 2021-11-22 18:24:18 | 117.14.234.53 | 8 mil         |
|   | admin                   | 用/*  | 体改了null用户信息    | 2021-11-22 18:23:12 | 117.14.234.53 | <b>E</b> 1010 |

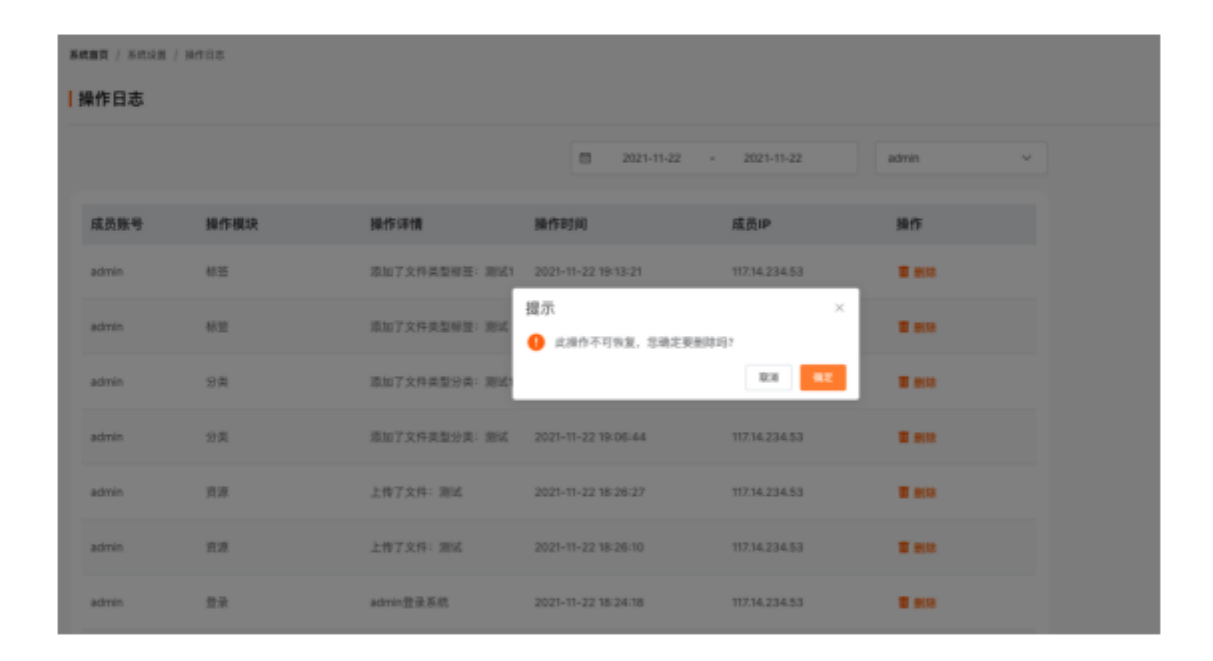